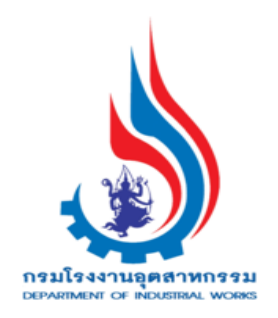

คู่มือการพิจารณาคำขออนุญาต ยกเลิกเปลี่ยนแปลงเงื่อนไข (มาตรา 20)

(สำหรับเจ้าหน้าที่ กกพ.)

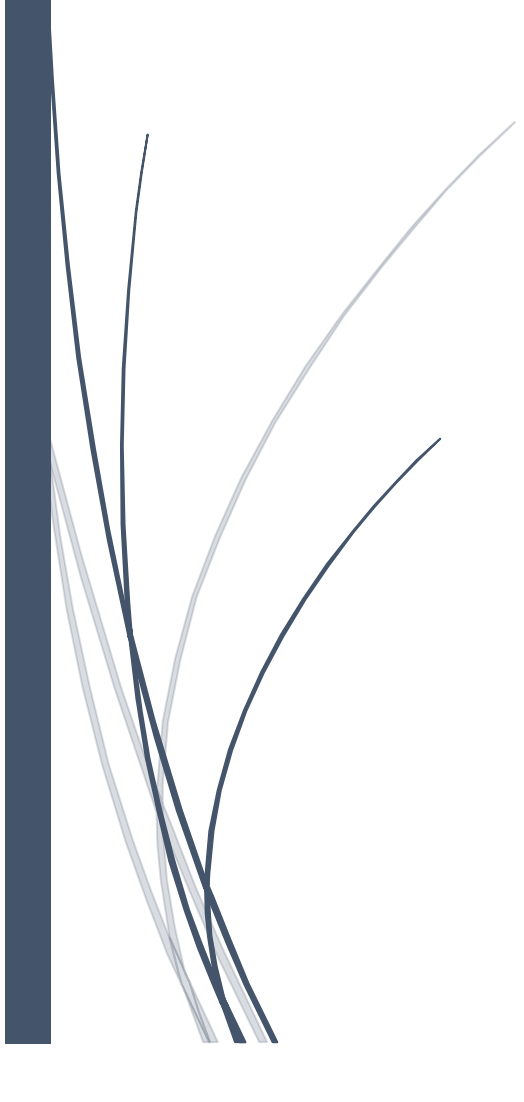

# สารบัญ

| 1) ขั้นตอนเ | าารพิจารณาคำขออนุญาตยกเลิกเปลี่ยนแปลงเงื่อนไข (มาตรา 20) (กกพ.)            | 1    |
|-------------|----------------------------------------------------------------------------|------|
| Flow        | <i>เ</i> การพิจารณาคำขออนุญาตยกเลิกเปลี่ยนแปลง เงื่อนไข (มาตรา 20) (กกพ.)  | 1    |
| 1.1.        | Single Window บันทึกข้อมูลคำขออนุญาต ยกเลิกเปลี่ยนแปลงเงื่อนไข (มาตรา 20). | 1    |
| 1.2.        | Single Window รับคำขอและส่งข้อมูลการยกเลิกเปลี่ยนแปลงเงื่อนไข              | 5    |
| 1.3.        | ผู้อำนวยการส่วน(ผส.) มอบหมายพนักงานเจ้าหน้าที่                             | 7    |
|             | ภรณีผู้อำนวยการส่วน (ผส.) เปลี่ยนแปลงการมอบหมาย                            | 9    |
| 1.4.        | พนักงานเจ้าหน้าที่ พิจารณาให้ความเห็นการยกเลิกเปลี่ยนแปลงเงื่อนไข          | . 11 |
| 1.5.        | พนักงานเจ้าหน้าที่ส่งเรื่องให้ผส.                                          | . 14 |
|             | 1.5.1 พนักงานเจ้าหน้าที่ เสนอขอแก้ไข/ปรับปรุงข้อมูล (ผส)                   | . 14 |
|             | ≻ ผู้อำนวยการส่วน (ผส.) เสนอขอแก้ไข∕ปรับปรุงข้อมูล (ผอ.)                   | . 15 |
|             | ≻ ผู้อำนวยการ(ผอ.) อนุมัติการขอแก้ไข∕ปรับปรุงข้อมูล                        | . 17 |
|             | พนักงานเจ้าหน้าที่ รับข้อมูลการปรับปรุง/แก้ไข                              | . 19 |
|             | 1.5.2 กรณีพนักงานเจ้าหน้าที่ เสนอความเห็น (ผส.)                            | . 20 |
|             | ≽ ผู้อำนวยการส่วน (ผส.) เสนอความเห็น (ผอ.)                                 | . 21 |
|             | ≻ ผู้อำนวยการ(ผอ.) เสนองานความเห็น(รองอธิบดี)                              | . 22 |
|             | ≻ รองอธิบดี เห็นชอบตามเสนอ                                                 | . 23 |
| 1.6.        | กกพ. พิจารณาดำเนินการ , อนุญาตคำขอฯ และแจ้งผลการอนุญาตฯ                    | . 24 |
| 1.7.        | กรณีไม่อนุญาตฯ คำขอ และแจ้งผลพิจารณาไม่อนุญาต                              | . 27 |
|             | ≻ ผู้อำนวยการส่วน (ผส.) เสนอความเห็นไม่อนุญาต(ผอ.)                         | . 27 |
|             |                                                                            |      |

# 1) ขั้นตอนการพิจารณาคำขออนุญาตยกเลิกเปลี่ยนแปลงเงื่อนไข (มาตรา 20) (กกพ.)

Flow การพิจารณาคำขออนุญาตยกเลิกเปลี่ยนแปลง เงื่อนไข (มาตรา 20) (กกพ.)

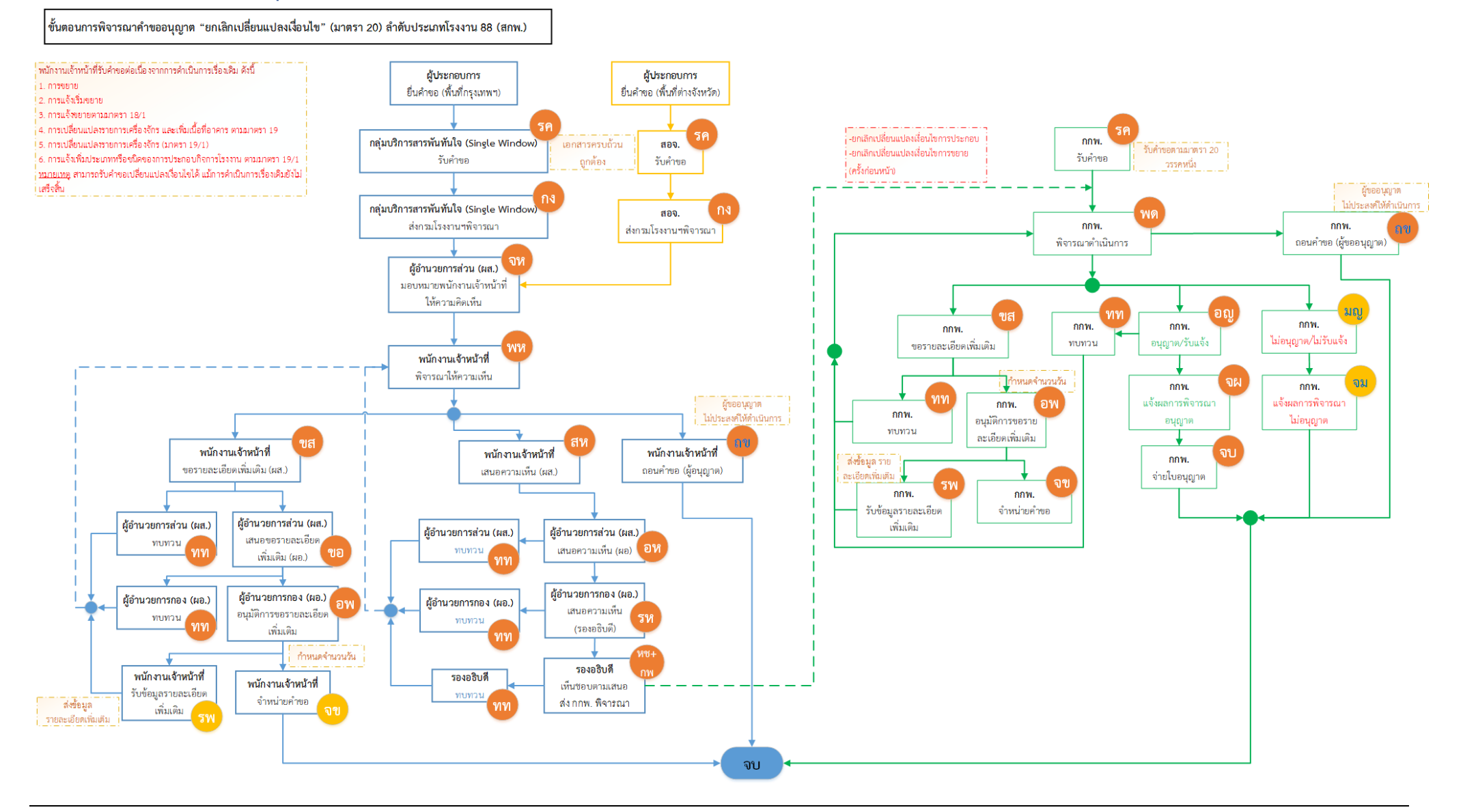

1.1. Single Window บันทึกข้อมูลคำขออนุญาต ยกเลิกเปลี่ยนแปลงเงื่อนไข (มาตรา 20) เจ้าหน้าที่สามารถยื่นคำขอยกเลิกเปลี่ยนแปลงเงื่อนไข มีขั้นตอนดังนี้

- 1. เข้าสู่เว็บไซต์ของระบบฯ https://dsapp.diw.go.th
- กรอกข้อมูลผู้ใช้งาน และรหัสผ่าน และคลิกปุ่ม เข้าสู่ระบบ

| ← → C 🗎 dsapp.diw.go.th/                             |                                                                                                    | <b>■</b> & ☆ |
|------------------------------------------------------|----------------------------------------------------------------------------------------------------|--------------|
| ระบบยื่นคำขออนุญาตประกล<br>(FICs Digital Submission) | บบกิจการโรงงานแบบดิจิทัล                                                                                                    |              |
|                                                      | ผู้ใช้งาน (USERNAME):<br>รหัสผ่าน (PASSWORD):<br><br>เข้าสู่ระบบ<br>ผิมรหัสผ่าน (สำหรับเจ้าหราบทัก)<br>อัมรหัสผ่าน (สำหรับผู้ประกอบการ) |              |

 คลิกเลือกเมนู ยกเลิกเปลี่ยนแปลงเงื่อนไข เลือก ยื่นคำขอ(จ3)(เจ้าหน้าที) และคลิกปุ่ม ยื่นคำขอ เพื่อ กรอกข้อมูลการยกเลิกเปลี่ยนแปลงเงื่อนไข

|                              | ยื่นคำขอ (จ3)(เจ้าห                                                                                                  |
|------------------------------|----------------------------------------------------------------------------------------------------|
| 🚰 DASH BOARD                 |                                                                                                    |
| 🏷 รับฟังความคิดเห็น          | 현uéhua X / 이 다 한 전 금 실 WuWluthatoiSao ···· Text to search 오                                                          |
| 🎽 รับแจ้ง/สำรวจ              | เลขที่อ้างอิง (REF ID) 🍸 FID 🍸 เลขทะเบียนโรงงาน 🍸 สถานะ 🍸 ประเภทเรื่อง 🍸 เจ้าหน้าที่ผู้ได้รับมอบหมาย 🦷 หน่วยงานที่รั |
| 🎽 ขออนุญาตประกอบกิจการ       |                                                                                                    |
| 🍃 ขออนุญาตขยายกิจการ         |                                                                                                    |
| 🍃 แจ้งเริ่มประกอบกิจการ      |                                                                                                    |
| 🏲 แจ้งเริ่มขยายกิจการ        |                                                                                                    |
| 🏲 โอนกิจการโรงงาน            |                                                                                                    |
| 🏲 ใบแทน/สำเนาใบรับแจ้ง       |                                                                                                    |
| 🏲 ยกเลิกเปลี่ยนแปลงเงื่อนไข  |                                                                                                    |
| 🚊 ยื่นคำขอ (จ3)(เจ้าหน้าที่) |                                                                                                    |
| 👼 ตรวจสอบ (จ3)(เจ้าหน้าที่)  |                                                                                                    |

Tab ผู้ประกอบการ->ข้อมูลคำขอ -> 1.1 เรื่อง ให้เลือกข้อมูลโรงงานที่ต้องการยกเลิกเปลี่ยนแปลง
 เงื่อนไข จากนั้นคลิกปุ่ม ดึงข้อมูลโรงงาน

| จ้าหน้าที่ ข้อมูล   | จโรงงาน (ปัจจุบัน) ผู้ประกอบการ เอกสารแนบ แจ้งแก้ไข                                                                 |
|---------------------|----------------------------------------------------------------------------------------------------|
| -Y                  | ۲                                                                                                    |
| ขอมูลศาขอ           | ขอมูลขอเบลยนแปลงเงอนไข                                                                                              |
| 1.1 เรื่อง          | 1.2 ที่อยู่ บ้าน/สำนักงาน                                                                                           |
| ประเภทเ             | รื่องที่ขออนุญาตะ*                                                                                                  |
| ขอยกเลื             | โกเปลี่ยนแปลงเพิ่มเดิมเงื่อนไข ──                                                                                   |
| จำพวกโร             | รงงาน:                                                                                                    |
| โรงงาน              | จำพวกที่ 2 🚽                                                                                                    |
| ประเภทผ             | <u>มีประกอบการ:*</u>                                                                                                |
| ภาคธุรก์            | ล (นิดีบุคคล) 🗸 🗸 🖍                                                                                                 |
| ชื่อผู้ประ          | าอบกิจการ:*                                                                                                    |
| เลขาะเบี<br>(แจ้งปร | ะแป้รงงาน(กรุณาเลือก)<br>ะกอบแล้ว) FID: 50100005725632, เลขทะเบียนโรงงาน: ก2-10(1)-21/63, ชื่อโรงงาน: โรงงานจึฯ 🔎 💉 |
| ประเภทเ             | บบใบอนุญาต(เงื่อนไข):*                                                                                              |
| ประกอบ              | เกิจการ 👻 🖍                                                                                                    |
| เลขที่รับเ          | รื่อง/ใบอนุญาตเลขที่(เงื่อนไข):*                                                                                    |
| 21036/              | 2563 แจ้งประกอบกิจการโรงงานจำพวก2 🔎 🖈                                                                               |
| <b>ਹ</b> ਕੱ         | ข้อมูลโรงงาน(RQ)                                                                                                    |

Tab 1.2 ที่อยู่ บ้าน/สำนักงาน ให้กรอกข้อมูลที่อยู่ให้ครบถ้วน

| เจ้าหน้าที่ | ข้อมูลโรงงาน (:  | ปัจจุบัน)      | ผู้ประกอบการ | เอกสารแนบ   | แจ้งแก้ไข |     |
|-------------|------------------|----------------|--------------|-------------|-----------|-----|
| ข้อมูลศ     | าขอ ข้อมูลข      | อเปลี่ยนแปล    | งเงือนไข     |             |           |     |
| 1.          | 1 เรื่อง 1.2 ที่ | อยู่ บ้าน/สำห่ | โกงาน        |             |           |     |
|             | ที่อยู่เลขที่:*  |                |              | HIJ:        |           |     |
|             | 112              |                |              | -           |           |     |
|             | ชอยะ             |                |              |             |           |     |
|             | -                |                |              |             |           |     |
|             | ถนนะ             |                |              |             |           |     |
|             | สารถี            |                |              |             |           |     |
|             | จังหวัด:*        |                |              | อำเภอ:*     |           |     |
|             | กรุงเทพมหานคร    |                |              | <           |           | - 💉 |
|             | ตำบล:*           |                |              | รหัสไปรษณีย | Ĵ:*       |     |
|             | คลองเตย          |                |              | 10110       |           |     |
|             | โทรศัพท์:        |                |              | หมายเลขแฟ   | กซ์:      |     |
|             | 022002000        |                |              | 022002001   |           |     |
|             |                  |                |              |             |           |     |

 Tab ผู้ประกอบการ->ข้อมูลขอเปลี่ยนแปลงเงื่อนไข ให้กรอกรายละเอียดในการขอยกเลิกเปลี่ยนแปลง เงื่อนไขที่ช่อง เหตุผล(ของผู้ประกอบการ) (โดยจะมีข้อมูลเงื่อนไขในการอนุญาต แสดงที่ตารางด้านล่าง

ดังรูป)

| ข้อมูลศำขอ             | ข้อมูลขอเปลี่ยนแปลงเงือนไข                                                                                                    |                               |
|------------------------|----------------------------------------------------------------------------------------------------|-------------------------------|
| เหตุผล(ขอ<br>ขอยกเลีย  | องผู้ประกอบการ):<br>า และเปลี่ยนแปลงเงื่อนไข                                                                                                    |                               |
| <mark>(</mark> ปัจจุบั | น)เงื่อนไขการอนุญาต                                                                                                    | ц.                            |
|                        | เงื่อนไขการอนุณาต                                                                                                    | รายละเอียดเงื่อนไขการอนุญาต 🍸 |
|                        | ( 006) ต้องมีห้องโดยเฉพาะสำหรับบด ย่อยพลาสติก ที่มีขนาดเพียงพอต่อ<br>กิจการบุด้วยวัสดุกันเสียง สะท้อน หมดทุกด้าน มีแสงสว่างและการระบาย<br>อากาศที่เพียงพอ |                               |
| <                      | 1                                                                                                    | PAGE SIZE 20 🔻                |

 กรณีมีเอกสารที่ต้องแนบ ให้คลิกที่ Tab เอกสารแนบ และคลิก เพิ่มข้อมูล ให้แนบเอกสาร โดยคลิกที่ แว่นขยาย <sup>(2)</sup> เพื่อเลือกประเภทเอกสารแนบ จากนั้นคลิกปุ่ม Browse. เพื่อเลือกไฟล์เอกสาร เมื่ออัพ โหลดเอกสารเรียบร้อยแล้วให้คลิกปุ่ม OK

| เจ้าหน้าที่        | ข้อมูลโรงงาน (ปัจจุบัน) | ผู้ประกอบการ | เอกสารแนบ       | แจ้งแก้ไข    |     |        |
|--------------------|-------------------------|--------------|-----------------|--------------|-----|--------|
| เพิ่มข้อมูล        |                         |              |                 |              | × Ø | ĥ      |
|                    | ชื่อเอกสาร              |              | † T             | เรียกดู(WEB) |     | Y      |
|                    |                         | No d         | data to display |              |     |        |
| Request            | Attachm                 |              |                 |              | ок  | ยกเลิก |
|                    |                         |              |                 |              |     |        |
| ประเภทเอกสา<br>N/A | UPLOAD ไฟล์:            | Browse       | ¢               |              |     |        |

8. เมื่อกรอกข้อมูลเรียบร้อยแล้ว ให้คลิกปุ่ม **บันทึก** 

| ยื่นศาขอ (จ3)(เจ้าหน้าที่)<br>25640622-0002 |                      |     |   |   |           |   |   |
|---------------------------------------------|----------------------|-----|---|---|-----------|---|---|
|                                             | บันทึก 🗸             | ~   | C | ň | 🥑 รับคำขอ | < | > |
| INFO                                        |                      |     |   |   |           |   |   |
| เลขที่อ้างอิง (REF ID):<br>25640622-0002    | สถานะ*<br>บันทึกข้อ: | ມູລ |   |   |           | 7 | - |

## 1.2. Single Window รับคำขอและส่งข้อมูลการยกเลิกเปลี่ยนแปลงเงื่อนไข

การรับคำขอข้อมูลและส่งข้อมูลการยกเลิกเปลี่ยนแปลงเงื่อนไข โดยเจ้าหน้าที่ที่เกี่ยวข้อง มีขั้นตอนดังนี้

Tab เจ้าหน้าที่ -> การรับเรื่อง กรณีที่มีเลขที่หนังสือให้กรอกข้อมูลเลขที่หนังสือและลงวันที่หนังสือให้
 เรียบร้อย จากนั้นตรวจสอบข้อมูลให้ครบถ้วน และคลิกปุ่ม รับคำขอ

|                       |                               |                    |              |                   |      |                     | บันทึก                           | •       | ✓            | C         | <u>-1</u> | 🥑 รับคำส          |
|-----------------------|-------------------------------|--------------------|--------------|-------------------|------|---------------------|----------------------------------|---------|--------------|-----------|-----------|-------------------|
| าหน้าที่              | ข้อม                          | มูลโรงงาน (ปัจจุบั | <b>มัน</b> ) | ผู้ประกอบการ      | เอก  | สารแนบ              | แจ้งแก้ไข                        |         |              |           |           |                   |
| การรับเรื             | รื่อง                         | ໃນວນຸญາต           | การ          | แปลี่ยนแปลงสาระส่ | าคัญ | ข้อมูลก             | ารเพิ่ม/เปลี่ยนแบ                | ]ลง/ยกเ | ลิก (เงื่อนไ | ไขการอนุญ | ຸ່ງາດ)    | $\langle \rangle$ |
| เลขที่:<br>0          | รับเรื่อง                     | ):<br>             |              |                   |      | วันที่รับเรี        | อง:                              |         |              |           |           | -                 |
| <b>เลขที่</b><br>333/ | <mark>หนังสือ</mark><br>/2566 | ):                 |              |                   |      | ลงวันที่ข<br>27/02/ | <mark>องหนังสือ</mark> :<br>2023 |         |              |           |           | •                 |
| หน่วย<br>N/A          | งานที่ร่                      | รับผิดชอบะ         |              | •                 |      |                     |                                  |         |              |           |           |                   |
| หมาย                  | เหตุะ                         |                    |              |                   |      |                     |                                  |         |              |           |           |                   |
|                       |                               |                    |              |                   |      |                     |                                  |         |              |           |           |                   |

#### 2. คลิกรายการที่แสดงสถานะรับคำขอ

|                               | ยื่นค่ | ้าขอ                                              | ) (จ3)(เจ้าห             |                |                    |                  |                                              |                               |  |  |  |  |
|-------------------------------|--------|---------------------------------------------------|--------------------------|----------------|--------------------|------------------|----------------------------------------------|-------------------------------|--|--|--|--|
| ash board                     |        |                                                   | distant .                |                |                    | 1. 1. A          |                                              |                               |  |  |  |  |
| 🍃 รับฟังความคิดเห็น           |        |                                                   | ยนคาขอ                   |                |                    | นาสงเรอง         | •••• Text to sea                             | irch D                        |  |  |  |  |
| 🏲 รับแจ้ง/สำรวจ               | Drag   | Drag a column header here to group by that column |                          |                |                    |                  |                                              |                               |  |  |  |  |
| 늘 ขออนุญาตประกอบกิจการ        |        |                                                   | เลขที่อ้างอิง (REF ID) 🍸 | FID T          | เลขทะเบียนโรงงาน 🍸 | สถานะ 🍸          | ประเภทเรื่อง 🍸                               | เจ้าหน้าที่ผู้ได้รับมอบหมาย 🍸 |  |  |  |  |
| 늘 ขออนุญาตขยายกิจการ          | R.     | ~                                                 | 25660224 0001            | 40100012725650 | 2 99(1) 60/65      | Kudana           | ขอยกเล็ก                                     |                               |  |  |  |  |
| 🏲 แจ้งเริ่มประกอบกิจการ       |        | 0                                                 | 25660224-0001            | 40100013723630 | 5-00(1)-05/05      | 31141116         | เบลยนแบลง<br>เพิ่มเติมเงื่อนไข               |                               |  |  |  |  |
| 🏲 แจ้งเริ่มขยายกิจการ         |        | Ø                                                 | 25660223-0005            | 10100023225655 | 3-84(1)-7/65       | รับต่าขอ         | ขอยกเลิก<br>เปลี่ยนแปลง                      |                               |  |  |  |  |
| 늘 โอนกิจการโรงงาน             | -      |                                                   |                          |                |                    |                  | เพิ่มเติมเงื่อนไข                            |                               |  |  |  |  |
| 🟲 ใบแทน/สำเนาใบรับแจ้ง        |        | Ø                                                 | 25660301-0018            |                |                    | บันทึก<br>ข้อมูล | ขอยกเล็ก<br>เปลี่ยนแปลง<br>เพิ่มเติมเงื่อนไข |                               |  |  |  |  |
| 늘 ยกเลิกเปลี่ยนแปลงเงื่อนไข   |        |                                                   |                          |                |                    |                  |                                              |                               |  |  |  |  |
| 📴 ยิ่มค่ำขอ (จ3)(เจ้าหน้าที่) |        |                                                   |                          |                |                    |                  |                                              |                               |  |  |  |  |
| 📄 ตรวจสอบ (จ3)(เจ้าหน้าที่)   | 4      |                                                   |                          |                |                    |                  |                                              | ► I                           |  |  |  |  |

คลิกปุ่ม ส่งกรมโรงงานฯ พิจารณา

| ยื่นศาขอ (จ3)(เจ้าหน้าที่)<br>25660224-0001 |                                       |
|---------------------------------------------|---------------------------------------|
|                                             | บันทึก 👻 🗸 🧭 💾 🎯 ส่งกรมโรงงานฯพิจารณา |
| INFO                                        |                                       |
| เลขที่อ้างอิง (REF ID):<br>25660224-0001    | สถานะ:*<br>รับศาขอ<br>สถานะเก็บเรื่อง |

รายการที่ส่ง จะปรากฏที่เมนู ยกเลิกเปลี่ยนแปลงเงื่อนไข-> ตรวจสอบ(จ3)(เจ้าหน้าที่) ดังรูป

|                              | ตรวร | งสอ    | ບ (ຈ3)(ເຈ້າ               |                     |                       |                     |                                             |                                  |                         |
|------------------------------|------|--------|---------------------------|---------------------|-----------------------|---------------------|---------------------------------------------|----------------------------------|-------------------------|
|                              |      |        | 0 C 🖻                     | 🔒 พิมพ์ใบนำส่งเรื่อ | อง 📙 พิมพ์ใบนำส่งเรื่ | ວง(Draft)           |                                             | Text to sea                      | irch                    |
| รับแจ้ง/สำรวจ                | D    |        |                           |                     |                       |                     |                                             |                                  |                         |
| 🖿 ขออนณาตประกอบกิจการ        | Drag | a colu | mn neader here to group i | by that column      |                       | _                   |                                             | 4 -                              |                         |
| 🖿 , -                        | H    |        | เลขทอางอง (REF ID) 🍸      | FID Y               | เลขทะเบียนไรงงาน 🍸    | สถานะ 🍸<br>ส่งกรมโร | ประเม                                       | กทเรอง 🍸                         | เจาหนาทผู้เดรบมอบหมาย 🖓 |
| 🎽 แจ้งเริ่มประกอบกิจการ      |      | Ø      | 25660224-0001             | 40100013725650      | 3-88(1)-69/65         | งงานฯ<br>พิจารณา    | บอยกเฉก<br>เปลี่ยนแปลง<br>เพิ่มเดิมเงื่อนไข |                                  |                         |
| 늘 แจ้งเริ่มขยายกิจการ        |      | ð      | 25660223-0005             | 10100023225655      | 3-84(1)-7/65          | รับศาขอ             | ขอย<br>เปลี่ย                               | กเล็ก<br>เนแปลง<br>สิ้งเสืองขือเ |                         |
| 🍃 โอนกิจการโรงงาน            |      |        |                           |                     |                       |                     | เพมเ                                        | ดมเงอน เข                        |                         |
| 늘 ใบแทน/สำเนาใบรับแจ้ง       |      | Ø      | 25660220-0049             | 1010000825667       | 3-10(1)-186/66        | จ่ายใบ<br>อนุญาต    | ขอย<br>เปลีย<br>เพิ่มเ                      | กเลก<br>เนแปลง<br>ดิมเงือนไข     | นางสาววราภรณ์ ข่าสนิท   |
| 🏲 ยกเลิกเปลี่ยนแปลงเงื่อนไข  |      |        |                           |                     |                       | ຕ່ວຍໃນ              | ขอย                                         | กเล็ก                            |                         |
| 👼 ยื่นคำขอ (จ3)(เจ้าหน้าที่) |      | Ø      | > 25660220-0047           | 10100297525640      | 3-84(3)-1/64          | จายเบ<br>อนุญาต     | เปลี่ย<br>เพิ่มเ                            | บนแปลง<br>ติมเงือนไข             | นายบัณฑิต อุ่นศรี       |
| 🖻 ตรวจสอบ (จ3)(เจ้าหน้าที่)  |      |        |                           |                     |                       |                     |                                             |                                  |                         |

# 1.3. ผู้อำนวยการส่วน(ผส.) มอบหมายพนักงานเจ้าหน้าที่

การมอบหมายพนักงานเจ้าหน้าที่ และการเปลี่ยนแปลงการมอบหมายโดยผู้อำนวยการส่วน(ผส.) มีขั้นตอนดังนี้

- 1. เข้าสู่เว็บไซต์ของระบบฯ https://dsapp.diw.go.th
- 2. กรอกข้อมูลผู้ใช้งาน และรหัสผ่าน และคลิกปุ่ม **เข้าสู่ระบบ**

| ระบบยื่นคำขออนุญา<br>(FICs Digital Submission) | ตประกอบกิจการโรงงานแบบต่                                  | วิจิทัล             |                     |
|------------------------------------------------|-----------------------------------------------------------|---------------------|---------------------|
|                                                | ผู้ใช้งาน (USERNAME<br>รหัสผ่าน (PASSWORD<br>อื่มรหัสผ่าน | ):<br>              |                     |
| ลงทะเบียนการใช้งาน                             | <i>ค</i> ู่มือการใช้งาน                                   | กรมโรงงานอุตสาหกรรม | DS App(ไปรแกรม Win) |

 ข้อมูลการที่ส่งมา จะปรากฏในหน้าแรกของ Dash Board ของผู้อำนวยการส่วน (ผส.) จากนั้น ให้คลิกที่ รายการ เปลี่ยนแปลงเงื่อนไข (จ3) เพื่อดูรายละเอียดคำขอ

|                               | Dash_Director    | Of            |              |              |                 |             |                     |
|-------------------------------|------------------|---------------|--------------|--------------|-----------------|-------------|---------------------|
| ash Board                     |                  |               |              |              |                 |             |                     |
| 🔢 Dash Board รายการ(ผส.)      |                  |               |              |              |                 |             |                     |
| 🦻 คู่มือ และสื่อการใช้งานระบบ |                  |               |              |              |                 |             |                     |
| 🍃 รับฟังความคิดเห็น           | ข้อมูลระหว่างดำเ | นินการ        |              |              |                 |             | ^                   |
| 🍃 ขออนุญาตประกอบกิจการ        | ×.               | รับฟังฯ(จ3)-ป | ระกอบ        |              | รับฟั           | งฯ(จ3)-ขยาย |                     |
| 🍃 ขออนุญาตขยายกิจการ          |                  | 3             |              |              |                 | <u>0</u>    |                     |
| 🏲 แจ้งเริ่มประกอบกิจการ       |                  |               |              |              |                 |             |                     |
| 🏲 แจ้งเริ่มขยายกิจการ         | ข้อมูลระหว่างดำแ | นินการ        |              |              |                 |             | ^                   |
| 늘 โอนกิจการโรงงาน             | ขอประก           | าอบ           | ขอขยาย       |              | แจ้งเริ่มประกอบ | ແຈ້         | ังเริ่มขยาย         |
| 늘 ใบแทน/สำเนาใบรับแจ้ง        | 5                |               | <u>0</u>     |              | <u>4</u>        |             | 1                   |
| 늘 ยกเลิกเปลี่ยนแปลงเงื่อนไข   |                  |               |              |              |                 |             |                     |
| 늘 การเปลี่ยนแปลงสาระสำคัญ     | ข้อมูลระหว่างดำแ | นินการ        |              |              |                 |             | ^                   |
| 🏲 การเลิกประกอบกิจการโรงงาน   | โอน(จ3)          | แจ้งหยุด(จ3)  | ແຈ້งເປັດ(ຈ3) | แจ้งเลิก(จ3) | เปลี่ยนแปลง(จ3) | ໃບແກນ(ຈ3)   | เปลี่ยนเงื่อนไข(จ3) |
| 늘 แจ้งหยุดชั่วคราว            | <u>0</u>         | <u>0</u>      | <u>0</u>     | 1            | <u>0</u>        | <u>0</u>    | 2                   |
| 늘 การเริ่มประกอบหลังหยุด      |                  |               |              |              |                 |             |                     |

 ที่เมนู ยกเลิกเปลี่ยนแปลงเงื่อนไข -> ยื่นคำขอ(จ3)(เจ้าหน้าที่) คลิกรายการที่มีสถานะส่งกรม โรงงานฯ พิจารณา

|                              | ี ยื่นคำขอ (จ3)(เจ้าห.       |                      |                    |                   |                         |                               |
|------------------------------|------------------------------|----------------------|--------------------|-------------------|-------------------------|-------------------------------|
| DASH BOARD                   |                              |                      |                    | And and a second  |                         | 0                             |
| 🏷 รับฟังความคิดเห็น          | Edit                         | ATTOD C              |                    | นาสงเรอง          | lext to see             | arch                          |
| 🍃 ขออนุญาตประกอบกิจการ       | Drag a column header here to | group by that column |                    |                   |                         |                               |
| 🍃 ขออนุญาตขยายกิจการ         | เลขที่อ้างอิง (REF           | ID) 🍸 FID 🖓          | เลขทะเบียนโรงงาน 🍸 | สถานะ 🍸           | ประเภทเรื่อง 🍸          | เจ้าหน้าที่ผู้ได้รับมอบหมาย 🖓 |
| 🍃 แจ้งเริ่มประกอบกิจการ      | R 25660224-0001              | 40100013725650       | 3-88(1)-69/65      | ส่งกรมโร<br>งงานฯ | ขอยกเล็ก<br>เปลี่ยนแปลง |                               |
| 🍃 แจ้งเริ่มขยายกิจการ        |                              | 46100010725050       | 5 56(1) 55/65      | พิจารณา           | เพิ่มเติมเงือนไข        |                               |
| 🍃 โอนกิจการโรงงาน            |                              |                      |                    |                   |                         |                               |
| 🏷 ใบแทน/สำเนาใบรับแจ้ง       |                              |                      |                    |                   |                         | F                             |
| 🏷 ยกเลิกเปลี่ยนแปลงเงื่อนไข  |                              |                      |                    |                   |                         |                               |
| 📴 ยื่นคำขอ (จ3)(เจ้าหน้าที่) |                              |                      |                    |                   |                         |                               |
| 🕘 ตรวจสอบ (จ3)(เจ้าหน้าที่)  |                              |                      |                    |                   |                         |                               |

 Tab เจ้าหน้าที่ -> การรับเรื่อง ให้คลิกที่แว่นขยาย *P* เพื่อเลือกเจ้าหน้าที่ผู้ได้รับมอบหมาย จากนั้น คลิกปุ่ม มอบหมายพนักงานเจ้าหน้าที่

|              |                                 |                               |                        | บันทึก              | - 🗸                | G                  | 🥝 มอบหมาย    | มพนักงานเจ้า | เหน้าที่ |
|--------------|---------------------------------|-------------------------------|------------------------|---------------------|--------------------|--------------------|--------------|--------------|----------|
| เจ้าหน้าที่  | ข้อ                             | มูลโรงงาน (ปัจจุบั            | น) ผู้ประกอบการ        | เอกสารแนบ           | แจ้งแก้ไข          |                    |              |              |          |
| การรับเรื    | ร้อง                            | ใบอนุญาต                      | การเปลี่ยนแปลงสาระสำคั | ัญ ข้อมูลก          | าารเพิ่ม/เปลี่ยนแบ | ปลง/ยกเลิก (เงื่อน | ไขการอนุญาต) | < >          | •        |
| เลขที่:      | รับเรื่อ<br>กก/วระ              | <b>v</b> :                    |                        | วันที่รับเ<br>23/02 | เรื่อง:<br>/2566   |                    |              | -            |          |
| เลขที่เ      | หนังสีส                         | D:                            |                        | ลงวันที่            | ของหนังสือะ        |                    |              | -            |          |
| หน่วย<br>กอง | มงานที่:<br>บริการ <sub>์</sub> | รับผิดชอบ:<br>งานอนุญาตโรงงาเ | 41 <del>-</del>        | เจ้าหน้า            | ที่ผู้ได้รับมอบหม  | าย:                |              | ۰            |          |

รายการที่มอบหมาย จะปรากฏที่เมนูยกเลิกเปลี่ยนแปลงเงื่อนไข -> ตรวจสอบ(จ3)(เจ้าหน้าที่) ดังรูป

|                              | ตรวจ   | งสอ    | ນບ (ຈ3)(ເຈ້າ             |                       |                        |                  |                |                 |                               |
|------------------------------|--------|--------|--------------------------|-----------------------|------------------------|------------------|----------------|-----------------|-------------------------------|
| DASH BOARD                   |        |        |                          | 🛛 พิมพ์ในเว็จส่งเรื่อ | อง 🔲 พิมพ์ในเว็จส่งเรื | ່ວນ(Draft)       |                | Tout to coo     | verb O                        |
| 🍃 รับฟังความคิดเห็น          |        |        |                          |                       |                        | o o (Dirairo)    |                | TEXT to see     |                               |
| 🏲 ขออนุญาตประกอบกิจการ       | Drag a | l colu | mn header here to group  | by that column        |                        |                  |                |                 |                               |
| 🍃 ขออนุญาตขยายกิจการ         |        |        | เลขที่อ้างอิง (REF ID) 🍸 | FID T                 | เลขทะเบียนโรงงาน 🍸     | สถานะ 🍸          | ประเม          | กทเรื่อง 🍸      | เจ้าหน้าที่ผู้ได้รับมอบหมาย 🍸 |
| 🏲 แจ้งเริ่มประกอบกิจการ      |        | ~      | 25660222.0005            | 10100022225655        | 2 94/1) 7/65           | มอบหมาย          | ขอยเ           | าเล็ก           |                               |
| 늘 แจ้งเริ่มขยายกิจการ        |        | V      | 23000223-0003            | 10100023223033        | 5-04(1)-7705           | เจ้าหน้าที่      | เพิ่มเ         | ดิมเงือนไข      |                               |
| 늘 โอนกิจการโรงงาน            |        | ð      | 25651220-0003            | 10100023225655        | 3-84(1)-7/65           | จ่ายใบ<br>อนุญวต | ขอยเ<br>เปลี่ย | าเล็ก<br>เนแปลง | and reading out of            |
| 늘 ใบแทน/สำเนาใบรับแจ้ง       | _      |        |                          |                       |                        | n Nefi INI       | เพิ่มเ         | ดิมเงื่อนไข     |                               |
| 🍃 ยกเลิกเปลี่ยนแปลงเงื่อนไข  | <      |        |                          |                       |                        |                  |                |                 |                               |
| 🚊 ยื่นคำขอ (จ3)(เจ้าหน้าที่) | •      |        |                          |                       |                        |                  |                |                 | +                             |
| 🚊 ตรวจสอบ (จ3)(เจ้าหน้าที่)  |        |        |                          |                       |                        |                  |                |                 |                               |

≻ กรณีผู้อำนวยการส่วน (ผส.) เปลี่ยนแปลงการมอบหมาย

 คลิกที่เมนู ยกเลิกเปลี่ยนแปลงเงื่อนไข -> ตรวจสอบ (จ3)(เจ้าหน้าที่) ให้คลิกรายการที่ต้องการ เปลี่ยนแปลงการมอบหมาย

|                                       | ตรวะ | งสอ    | ວບ (ຈ3)(ເຈ້າ             |                     |                      |                    |                         |                                 |
|---------------------------------------|------|--------|--------------------------|---------------------|----------------------|--------------------|-------------------------|---------------------------------|
| <ul> <li>รับฟังความคิดเห็น</li> </ul> |      |        | 0 3 🖻                    | 🔒 พิมพ์ใบนำส่งเรื่อ | อง 📙 พิมพ์ใบนำส่งเรี | ່ອັນ(Draft)        | ••• Text to s           | earch 🔎                         |
| 🏲 ขออนุณาตประกอบกิจการ                | Drag | a colu | imn header here to group | by that column      |                      |                    |                         |                                 |
| 늘 ขออนุณาตขยายกิจการ                  |      |        | เลขที่อ้างอิง (REF ID) 🍸 | FID T               | เลขทะเบียนโรงงาน 🝸   | สถานะ 🍸            | ประเภทเรื่อง 🍸          | เจ้าหน้าที่ผู้ได้รับมอบหมาย 🍸   |
| 🏲 แจ้งเริ่มประกอบกิจการ               |      | R      | 25660223-0005            | 10100023225655      | 3-84(1)-7/65         | มอบหมาย<br>พนักงาน | ขอยกเล็ก<br>เปลี่ยนแปลง | the second second second second |
| 🏷 แจ้งเริ่มขยายกิจการ                 |      | v      | 25000225-0005            | 10100023223033      | 5-04(1)-7705         | เจ้าหน้าที่        | เพิ่มเติมเงื่อนไข       |                                 |
| 🏷 โอนกิจการโรงงาน                     |      | ð      | 25651220-0003            | 10100023225655      | 3-84(1)-7/65         | จ่ายใบ<br>อนุญาต   | ขอยกเล็ก<br>เปลี่ยนแปลง | menderserver                    |
| ኰ ใบแทน/สำเนาใบรับแจ้ง                |      |        |                          |                     |                      |                    | เพมเดมเงอนไข            |                                 |
| 늘 ยกเลิกเปลี่ยนแปลงเงื่อนไข           | <    |        | 1 >                      |                     |                      |                    |                         |                                 |
| 👳 ยิ่นคำขอ (จ3)(เจ้าหน้าที่)          | •    |        |                          |                     |                      |                    |                         | +                               |
| 👼 ตรวจสอบ (จ3)(เจ้าหน้าที่)           |      |        |                          |                     |                      |                    |                         |                                 |

#### คลิกปุ่ม เปลี่ยนแปลงการมอบหมาย

| ดรวจสอบ (จ3)(เจ้าหน้าที่)<br>25640512-0006 |        |   |     |          |           |                         |   |   |
|--------------------------------------------|--------|---|-----|----------|-----------|-------------------------|---|---|
|                                            | บันทึก | ~ | S   | ĥ        | 🥝 ถอนคำขอ | 🮯 เปลี่ยนแปลงการมอบหมาย | < | > |
| เลขที่อ้างอิง (REF ID):                    |        |   | - i | สถานะ:*  |           |                         |   |   |
| 25640512-0006                              |        |   |     | จ่ายเรือ | 3         |                         |   | × |

 ข้อมูลจะแสดงที่เมนู ยกเลิกเปลี่ยนแปลงเงื่อนไข->ยื่นคำขอ (จ3)(เจ้าหน้าที่) ให้คลิกรายการที่ ต้องการเปลี่ยนแปลงการมอบหมาย

|                              | ยื่นคำข    | อ (จ3)(เจ้าห             |                |                    |              |                               |                               |
|------------------------------|------------|--------------------------|----------------|--------------------|--------------|-------------------------------|-------------------------------|
| 🚡 DASH BOARD                 |            |                          |                |                    | A. A. A.     | 1                             | 0                             |
| 🏷 รับฟังความคิดเห็น          |            | ยนคาขอ                   |                |                    | นาสงเรอง     | Text to sear                  | ch 9                          |
| 🍃 ขออนุญาตประกอบกิจการ       | Drag a col | umn header here to group | by that column |                    |              |                               |                               |
| 🍃 ขออนุญาตขยายกิจการ         |            | เลขที่อ้างอิง (REF ID) 🍸 | FID T          | เลขทะเบียนโรงงาน 🍸 | สถานะ 🍸      | ประเภทเรื่อง 🍸                | เจ้าหน้าที่ผู้ได้รับมอบหมาย 🦷 |
| 🏲 แจ้งเริ่มประกอบกิจการ      |            | 25660222 0005            | 10100022225655 | 2 94(1) 7/65       | เปลี่ยนแปลง  | ขอยกเล็ก                      |                               |
| 🏲 แจ้งเริ่มขยายกิจการ        |            | 25660225-0005            | 10100023225655 | 5-64(1)-7/65       | หมาย<br>หมาย | เบลยนแบลง<br>เพิ่มเดิมเงือนไข | STOP TOPPOLIS INCOME.         |
| 睯 โอนกิจการโรงงาน            |            | 1 >                      |                |                    |              |                               |                               |
| 🍃 ใบแทน/สำเนาใบรับแจ้ง       | 4          |                          |                |                    |              |                               | +                             |
| 🍃 ยกเลิกเปลี่ยนแปลงเงื่อนไข  |            |                          |                |                    |              |                               |                               |
| 👼 ยิ่นคำขอ (จ3)(เจ้าหน้าที่) |            |                          |                |                    |              |                               |                               |
| 👼 ตรวจสอบ (จ3)(เจ้าหน้าที่)  |            |                          |                |                    |              |                               |                               |

Tab เจ้าหน้าที่ -> การรับเรื่อง ให้คลิกที่แว่นขยาย *P* เพื่อเลือกเจ้าหน้าที่อีกครั้ง จากนั้นคลิกปุ่ม
 มอบหมายพนักงานเจ้าหน้าที่

|                      |                                         |                              |                       | C    | บันทึก               |                 |        | C 🗗             | 🥝 มอบหมา      | ยพนักงานเจ้ | ภาหน้าที่ |
|----------------------|-----------------------------------------|------------------------------|-----------------------|------|----------------------|-----------------|--------|-----------------|---------------|-------------|-----------|
| เจ้าหน้าที่          | ข้อ                                     | มูลโรงงาน (ปัจจุบั           | (น) ผู้ประกอบการ      | เอก  | สารแนบ               | แจ้งแก้ไ        | บ      |                 |               |             |           |
| การรับเรี            | รื่อง                                   | ໃນວນຸญາต                     | การเปลี่ยนแปลงสาระส่า | าศัญ | ข้อมูลก              | ารเพิ่ม/เปลี่ย  | นแปลง/ | ัยกเล็ก (เงื่อา | นไขการอนุญาต) | <           | >         |
| เลขที่               | รับเรื่อ<br>00/256                      | <b>v</b> :                   |                       |      | วันที่รับเ<br>23/02/ | รื่อง:<br>(2566 |        |                 |               | v           |           |
| เลขที่               | หนังสีส                                 | D:                           |                       |      | ลงวันที่เ            | มองหนังสือะ     |        |                 |               | -           |           |
| หน่วย<br>กอง<br>หมวย | มงานที่:<br>บริการ <sub>า</sub><br>แหตะ | รับผิดชอบ:<br>งานอนุญาตโรงงา | u 1 <del>-</del>      | *    | ເຈ້າหน้าท            | าี่ผู้ได้รับมอบ | หมายะ  |                 |               | ۵ م         |           |

**1.4. พนักงานเจ้าหน้าที่ พิจารณาให้ความเห็นการยกเลิกเปลี่ยนแปลงเงื่อนไข** การพิจารณาดำเนินการ โดยพนักงานเจ้าหน้าที่ มีขั้นตอนดังนี้

- 1. เข้าสู่เว็บไซต์ของระบบฯ https://dsapp.diw.go.th
- 2. กรอกข้อมูลผู้ใช้งาน และรหัสผ่าน และคลิกปุ่ม **เข้าสู่ระบบ**

| ระบบยื่นคำขออนุญาตป:<br>(FICs Digital Submission) | ระกอบกิจการโรงงานแบบ                                      | ดิจิทัล             |                     |
|---------------------------------------------------|-----------------------------------------------------------|---------------------|---------------------|
|                                                   | ผู้ใช้งาน (USERNAME<br>รหัสผ่าน (PASSWORI<br>อื่มรหัสผ่าน | 5):<br>             |                     |
| ลงทะเบียนการใช้งาน                                | <i>คู่มือการใช้งาน</i>                                    | กรมโรงงานอุตสาหกรรม | DS App(ไปรแกรม Win) |

ข้อมูลที่ส่งมาจะปรากฏในหน้าแรกของ Dash Board ของเจ้าหน้าที่ จากนั้น ให้คลิกที่รายการ เปลี่ยน
 เงื่อนไข (จ3) เพื่อดูรายละเอียดข้อมูล

|                               | Dash_Director(    | Of              |              |                      |                 |             |                     |    |
|-------------------------------|-------------------|-----------------|--------------|----------------------|-----------------|-------------|---------------------|----|
| DASH BOARD                    |                   |                 |              |                      |                 |             | G                   | -ñ |
| 🎫 Dash Board รายการ(ผส.)      |                   |                 |              |                      |                 |             |                     |    |
| 🦻 คู่มือ และสื่อการใช้งานระบบ |                   |                 |              |                      |                 |             |                     |    |
| 🍃 รับฟังความคิดเห็น           | ข้อมูลระหว่างดำเง | เ้นการ          |              |                      |                 |             | ^                   |    |
| 🍃 ขออนุญาตประกอบกิจการ        | 2                 | รับฟังฯ(จ3)-ปร  | ะกอบ         |                      | ຣັນທັ           | งฯ(จ3)-ขยาย |                     |    |
| 늘 ขออนุญาตขยายกิจการ          |                   | <u><u>3</u></u> |              |                      |                 | <u>0</u>    |                     |    |
| 🏲 แจ้งเริ่มประกอบกิจการ       |                   |                 |              |                      |                 |             |                     |    |
| 🏲 แจ้งเริ่มขยายกิจการ         | ข้อมูลระหว่างดำเ  | ินการ           |              |                      |                 |             | ^                   |    |
| 늘 โอนกิจการโรงงาน             | 2121/5-5          | อม              | 107151751    |                      | แล้งเริ่มประกอบ | u ž         | จึงเริ่มขยาย        |    |
| 늘 ใบแทน/สำเนาใบรับแจ้ง        | 5                 |                 | <u>0</u>     |                      | 4               |             | 1                   |    |
| 늘 ยกเลิกเปลี่ยนแปลงเงื่อนไข   |                   |                 |              |                      |                 |             |                     |    |
| 늘 การเปลี่ยนแปลงสาระสำคัญ     | ข้อมูลระหว่างดำเเ | ินการ           |              |                      |                 |             | ^                   |    |
| 늘 การเลิกประกอบกิจการโรงงาน   | โอน(จ <u>3</u> )  | แจ้งหยุด(จ3)    | แจ้งเปิด(จ3) | แจ้งเลิก <u>(จ3)</u> | เปลี่ยนแปลง(จ3) | ใบแทน(จ3)   | เปลี่ยนเงื่อนไข(จ3) |    |
| 늘 แจ้งหยุดชั่วคราว            | <u>0</u>          | <u>0</u>        | <u>0</u>     | 1                    | <u>0</u>        | <u>0</u>    | 2                   |    |
| 🏲 การเริ่มประกอบหลังหยุด      |                   | 1               | 1            |                      |                 |             |                     | J  |

 ที่เมนู ยกเลิกเปลี่ยนแปลงเงื่อนไข -> ยื่นคำขอ(จ3)(เจ้าหน้าที่) คลิกรายการที่ต้องการพิจารณา ดำเนินการ

|                              | ยื่นคำข   | อ (จ3)(เจ้าห              |                |                   |                       |                                 |                        |
|------------------------------|-----------|---------------------------|----------------|-------------------|-----------------------|---------------------------------|------------------------|
| 🖕 รับฟังความคิดเห็น          |           | ยื่นคำขอ                  | 00             | 🔒 🖪 🖓 🖓           | นำส่งเรื่อง           | •••• Text to sea                | arch                   |
| 🖢 ขออนญาตประกอบกิจการ        | Drag a co | luma baadar bara ta araus | but hat column |                   |                       |                                 |                        |
| 🖕 บออนญาตขยายกิจการ          | Drag a co | lumn neader nere to group | by that column |                   |                       |                                 |                        |
| 🖿 🕴                          |           | เลขทอางอง (REF ID) Y      | FIDY           | เลขทะเบยนโรงงาน Y | สถานะ ∀<br>มอบหมาย    | ประเภทเรอง 🍸<br>ขอยกเลิก        | เจาหนาทผูเดรบมอบหมาย 🍸 |
| 🏷 แจ้งเริ่มขยายกิจการ        | 6         | 25660223-0005             | 10100023225655 | 3-84(1)-7/65      | พนักงาน<br>เจ้าหน้าที | เปลี่ยนแปลง<br>เพิ่มเติมเงือนไข | A service and produces |
| 🏷 โอนกิจการโรงงาน            | <         | 1 >                       |                |                   |                       |                                 |                        |
| 🍃 ใบแทน/สำเนาใบรับแจ้ง       | 4         |                           |                |                   |                       |                                 | ۲                      |
| 🏲 ยกเลิกเปลี่ยนแปลงเงื่อนไข  |           |                           |                |                   |                       |                                 |                        |
| 🚊 ยื่นคำขอ (จ3)(เจ้าหน้าที่) |           |                           |                |                   |                       |                                 |                        |
| 👼 ตรวจสอบ (จ3)(เจ้าหน้าที่)  |           |                           |                |                   |                       |                                 |                        |

 Tab เจ้าหน้าที่ -> การเปลี่ยนแปลงสาระสำคัญ กรณีที่ต้องการแก้ไขเหตุผลการเปลี่ยนแปลงสาระสำคัญ ให้แก้ไขที่ช่อง สาระสำคัญที่ต้องการแก้ไข (กรณีต้องการคัดลอกเหตุผลของผู้ประกอบการให้ติ๊กเลือก คัดลอกเหตุผล (ของผู้ประกอบการ))

| เจ้าหน้าที่  | ข้อะ     | มูลโรงงาน (ปัจจุบั                  | น) ผู้ประกอบการ   | เอก    | าสารแนบ | แจ้งแก้ไข         |                               |   |   |
|--------------|----------|-------------------------------------|-------------------|--------|---------|-------------------|-------------------------------|---|---|
|              |          |                                     |                   |        |         |                   |                               |   |   |
| การรับ       | เรื่อง   | ใบอนุญาต                            | การเปลี่ยนแปลงสาร | ะสำคัญ | ข้อมูลก | ารเพิ่ม/เปลี่ยนแป | ลง/ยกเล็ก (เงื่อนไขการอนุญาต) | < | > |
| (PE          | ערט      | ผล(ของผัประกอ                       | unic)             |        |         |                   |                               |   |   |
| กา           | ายกเลิกเ | ฟล์(oboyostrib<br>ปลี่ยนแปลงเงื่อน' | โข                |        |         |                   |                               |   |   |
|              |          |                                     |                   |        |         |                   |                               |   |   |
|              |          |                                     |                   |        |         |                   |                               |   |   |
|              | -        |                                     |                   |        |         |                   |                               |   |   |
| $\checkmark$ | คัดลอ    | วกเหตุผล(ของผู้เ                    | ประกอบการ)        |        |         |                   |                               |   |   |
| สาร          | สำคัญท   | าี่ต้องการแก้ไขะ                    |                   |        |         |                   |                               |   | • |
| การ          | เยกเล็กเ | ปลี่ยนแปลงเงื่อน"                   | 121               |        |         |                   |                               |   |   |
|              |          |                                     |                   |        |         |                   |                               |   |   |
|              |          |                                     |                   |        |         |                   |                               |   |   |

 Tab เจ้าหน้าที่ ->ข้อมูลการเพิ่ม/เปลี่ยนแปลง/ยกเลิก (เงื่อนไขการอนุญาต) ให้เลือกประเภทการลงนาม (กรณีที่ทราบชื่อผู้อนุญาต สามารถคลิกเลือกข้อมูลผู้อนุญาตและตำแหน่งได้) ที่ tab (เปลี่ยนแปลง) เงื่อนไขการอนุญาต ถ้าต้องการเพิ่มเงื่อนไขการอนุญาต ให้คลิกปุ่ม เพิ่มข้อมูล

| uls-ionoos:          | יווכוונים        |          |                               |   |
|----------------------|------------------|----------|-------------------------------|---|
| 🞯 แบบเลือ            | อกการลงนาม(กรอ.) |          |                               |   |
| ผู้อนุญาตะ           |                  |          | ตำแหน่งผู้อนุญาตะ             |   |
|                      |                  | 秦 ۾      | ผ้ได้รับมอบหมายให้ออกใบอนุญาต | - |
| N/A<br>ชื่อ-สกุลผู้อ | นุญาต(ที่แสดงตอ  | uwົມw໌): | 1                             |   |
| N/A<br>ชื่อ-สกุลผู้อ | บุญาต(ที่แสดงตอ  | uพิมพ์): |                               |   |

7. เลือกเงื่อนไขการอนุญาตที่ต้องการเพิ่ม จากนั้นคลิกปุ่ม OK

| RQ_App_Co                                        | nd)L                                                                                 | ок                               | ยกเลิก |
|--------------------------------------------------|--------------------------------------------------------------------------------------|----------------------------------|--------|
| รายละเอียด                                       |                                                                                      |                                  |        |
| <mark>เงื่อนไขการอนุถ</mark><br>( 018) หากมีผู้' | <b>มาต:*</b><br>ดรับความเดือดร้อนรำคาญ จากการประกอบกิจการโรงงานและผู้ได้รับอนุญาตไม่ | สามารถแก้ไขบัญหาเหตุเดือดร้อนรำะ | ی م    |
| รายละเอียดเงื่อ                                  | มไขการอนุญาตะ                                                                        |                                  |        |

8. ตรวจสอบข้อมูลการยื่นคำขอให้ครบถ้วน จากนั้นคลิกปุ่ม **พิจารณาให้ความเห็น** 

| ยื่นศาขอ (จ3)(เจ้าหน้าที่)<br>25660608-0001           |                                                      |
|-------------------------------------------------------|------------------------------------------------------|
|                                                       | บันทึก 🗸 🗸 🧭 📩 🎯 พิจารณาให้ความเห็น                  |
| INFO                                                  |                                                      |
| <mark>เลขที่อ้างอิง (REF ID):</mark><br>25660608-0001 | สถานะ∗*<br>มอบหมายพนักงานเจ้าหน้าที่ให้ความคิดเห็น ∽ |
|                                                       | สถานะเก็บเรื่อง                                      |

# 1.5. พนักงานเจ้าหน้าที่ส่งเรื่องให้ผส.

การส่งเรื่องให้ผส. สามารถสามารถทำได้ 2 กรณีดังนี้

## 1.5.1 พนักงานเจ้าหน้าที่ เสนอขอแก้ไข/ปรับปรุงข้อมูล (ผส)

พนักงานเจ้าหน้าที่ ต้องการเสนอขอแก้ไข/ปรับปรุงข้อมูล (ผส) โดยมีขั้นตอนดังนี้

 คลิกที่เมนู ยกเลิกเปลี่ยนแปลงเงื่อนไข -> ยื่นคำขอฯ(จ3)(เจ้าหน้าที่) ให้คลิกรายการที่มีสถานะ พิจารณาให้ความเห็น ดังรูป

|                              | ยื่นคำขอ    | ว (จ3)(เจ้าห             |                |                    |                    |                                |                               |
|------------------------------|-------------|--------------------------|----------------|--------------------|--------------------|--------------------------------|-------------------------------|
| DASH BOARD                   |             | ยื่นคำขอ                 |                |                    | เป๋าส่งเรื่อง      | Toxt to so                     | arch O                        |
| 🏲 รับฟังความคิดเห็น          |             |                          |                |                    |                    | Text to set                    |                               |
| 🍃 ขออนุญาตประกอบกิจการ       | Drag a colu | mn header here to group  | by that column |                    |                    |                                |                               |
| 🏷 ขออนุญาตขยายกิจการ         |             | เลขที่อ้างอิง (REF ID) 🍸 | FID 🍸          | เลขทะเบียนโรงงาน 🍸 | สถานะ 🍸            | ประเภทเรื่อง 🍸                 | เจ้าหน้าที่ผู้ได้รับมอบหมาย 🍸 |
| 🏲 แจ้งเริ่มประกอบกิจการ      |             | 25550508,0001            | 10100015125551 | 2 00/4) 70/65      | พิจารณา<br>ให้กระบ | ขอยกเล็ก                       |                               |
| 🏷 แจ้งเริ่มขยายกิจการ        | - 0         | 25660608-0001            | 40100015125651 | 3-88(1)-70/65      | เหตุราม<br>เห็น    | เบลยนแบลง<br>เพิ่มเติมเงื่อนไข |                               |
| 🦢 โอนกิจการโรงงาน            | <           | 1 >                      |                |                    |                    |                                |                               |
| 늘 ໃບແກน/ສຳເນາໃບຮັບແຈ້ຈ       | 1           |                          | -              |                    |                    |                                | >.                            |
| 늘 ยกเลิกเปลี่ยนแปลงเงื่อนไข  |             |                          |                |                    |                    |                                |                               |
| 👼 ยื่นคำขอ (จ3)(เจ้าหน้าที่) |             |                          |                |                    |                    |                                |                               |
| 📄 ตรวจสอบ (จ3)(เจ้าหน้าที่)  |             |                          |                |                    |                    |                                |                               |

คลิกปุ่ม เสนอขอแก้ไข/ปรับปรุงข้อมูล (ผส)

| ยืนศาขอฯจาร<br>256506          | พวก 3(เจ้าหน้<br>508–00                  | ำที่)<br>) <b>01</b> |   |   |   |           |                                     |                 |                         |
|--------------------------------|------------------------------------------|----------------------|---|---|---|-----------|-------------------------------------|-----------------|-------------------------|
|                                | บันทึก                                   | -                    | ~ | C | ð | 🥝 ถอนคำขอ | 🤡 เสนอขอแก้ไข/ปรับเ                 | ปรุงข้อมูล (ผส) | 🮯 เสนองานผู้อนุญาต (ผส) |
| INFO                           |                                          |                      |   |   |   |           |                                     |                 |                         |
| <mark>เลขที่อั</mark><br>2565( | າ <mark>ນອັນ (REF IE</mark><br>0608-0001 | )):                  |   |   |   |           | เ <del>นะ</del> :<br>การณาดำเนินการ |                 | *                       |

รายการที่ส่งจะปรากฏที่เมนู ยกเลิกเปลี่ยนแปลงเงื่อนไข -> ตรวจสอบ(จ3)(เจ้าหน้าที่) ดังรูป

|                                                                                                 | ตระ  | จสส                                              | ວບ (ຈ3)(ເຈ້າ             |                     |                                |                                                |                          |                                |                               |  |  |  |
|-------------------------------------------------------------------------------------------------|------|--------------------------------------------------|--------------------------|---------------------|--------------------------------|------------------------------------------------|--------------------------|--------------------------------|-------------------------------|--|--|--|
| <ul> <li>มีสารายออกเป็</li> <li>รับฟังความคิดเห็น</li> </ul>                                    |      |                                                  | 0 C 🖻                    | 🔒 พิมพ์ใบนำส่งเรื่อ | ง 📙 พิมพ์ใบน่ำส่งเรื่อง(Draft) |                                                |                          | Text to sea                    | arch                          |  |  |  |
| 🍃 ขออนุญาตประกอบกิจการ                                                                          | Drag | rag a column header here to group by that column |                          |                     |                                |                                                |                          |                                |                               |  |  |  |
| 🏲 ขออนุญาตขยายกิจการ                                                                            |      |                                                  | เลขที่อ้างอิง (REF ID) 🍸 | FID Y               | เลขทะเบียนโรงงาน 🍸             | สถานะ 🍸                                        | ประเภ                    | กทเรื่อง 🍸                     | เจ้าหน้าที่ผู้ได้รับมอบหมาย 🍸 |  |  |  |
| <ul> <li>แจ้งเริ่มประกอบกิจการ</li> <li>แจ้งเริ่มขยายกิจการ</li> <li>โอนกิจการโรงงาน</li> </ul> |      | Ø                                                | 25660223-0005            | 10100023225655      | 3-84(1)-7/65                   | เสนอขอ<br>แก้ไข/<br>ปรับปรุง<br>ข้อมูล<br>(ผส) | ขอย/<br>เปลี่ย<br>เพิ่มเ | กเลิก<br>เนแปลง<br>ติมเงือนไข  | something the second          |  |  |  |
| 늘 ใบแทน/สำเนาใบรับแจ้ง                                                                          |      | Ø                                                | 25651220-0003            | 10100023225655      | 3-84(1)-7/65                   | จ่ายใบ<br>อนุญาต                               | ขอยก<br>เปลี่ย<br>เพิ่มเ | กเล็ก<br>เนแปลง<br>ติมเงื่อนไข | something and                 |  |  |  |
| <ul> <li>อีเลกเบลยนแปลงเงอนเข</li> <li>อี ยื่นคำขอ (จ3)(เจ้าหน้าที่)</li> </ul>                 |      |                                                  | 1                        |                     |                                |                                                |                          |                                |                               |  |  |  |
| 🔤 ตรวจสอบ (จ3)(เจ้าหน้าที่)                                                                     | 4    |                                                  |                          |                     |                                |                                                |                          | 7.85                           | +                             |  |  |  |

# ≻ ผู้อำนวยการส่วน (ผส.) เสนอขอแก้ไข∕ปรับปรุงข้อมูล (ผอ.)

ผู้อำนวยการส่วน (ผส.) ได้รับข้อมูลจากเจ้าหน้าที่และต้องดำเนินการส่งข้อมูลให้ผู้อำนวยการ (ผอ.) โดยมี ขั้นตอนดังนี้

- 1. เข้าสู่เว็บไซต์ของระบบฯ https://dsapp.diw.go.th และ Login เข้าสู่ระบบฯ
- 2. หน้าแรกจะแสดงหน้าจอ Dash board รายการ(ผส.) คลิกเลือกรายการ เปลี่ยนเงื่อนไข(จ3)

| -                             | Dash_Director    | Of            |              |           |      |                 |             |                     |  |
|-------------------------------|------------------|---------------|--------------|-----------|------|-----------------|-------------|---------------------|--|
| DASH BOARD                    |                  |               |              |           |      |                 |             | C                   |  |
| 🎫 Dash Board รายการ(ผส.)      |                  |               |              |           |      |                 |             | N                   |  |
| 🦻 คู่มือ และสื่อการใช้งานระบบ |                  |               |              |           |      |                 |             |                     |  |
| 눹 รับฟังความคิดเห็น           | ข้อมูลระหว่างดำเ | นินการ        |              |           |      |                 |             | ^                   |  |
| 늘 ขออนุญาตประกอบกิจการ        |                  | รับฟังฯ(จ3)-ป | ระกอบ        |           |      | ຮັບຟັດ          | วฯ(จ3)-ขยาย |                     |  |
| 늘 ขออนุญาตขยายกิจการ          |                  |               |              |           |      |                 |             |                     |  |
| 늘 แจ้งเริ่มประกอบกิจการ       | 6                |               |              |           |      |                 |             |                     |  |
| 늘 แจ้งเริ่มขยายกิจการ         | ข้อมูลระหว่างดำเ | นินการ        |              |           |      |                 |             | ^                   |  |
| 늘 โอนกิจการโรงงาน             | าเอประ           | กอม           | นอนยาย       |           |      | เจ้งเริ่มประกอน | ແລ້         | ังเริ่มขยาย         |  |
| 🏲 ใบแทน/สำเนาใบรับแจ้ง        | 5                |               | <u>0</u>     |           |      | 4               |             | 1                   |  |
| 늘 ยกเลิกเปลี่ยนแปลงเงื่อนไข   |                  |               |              |           |      |                 |             |                     |  |
| 늘 การเปลี่ยนแปลงสาระสำคัญ     | ข้อมูลระหว่างดำเ | นินการ        |              |           |      |                 |             | ^                   |  |
| 늘 การเลิกประกอบกิจการโรงงาน   | โอน(จ3)          | แจ้งหยุด(จ3)  | ແຈ້งເປັດ(ຈ3) | แจ้งเลิก( | (၃3) | เปลี่ยนแปลง(จ3) | ໃບແກນ(ຈ3)   | เปลี่ยนเงื่อนไข(จ3) |  |
| 늘 แจ้งหยุดชั่วคราว            | <u>0</u>         | <u>0</u>      | <u>0</u>     | 1         |      | <u>0</u>        | <u>0</u>    | 2                   |  |
| 🍃 การเริ่มประกอบหลังหยุด      |                  |               |              |           |      |                 |             |                     |  |

 ที่เมนู ยกเลิกเปลี่ยนแปลงเงื่อนไข -> ยื่นคำขอ(จ3)(เจ้าหน้าที่) ให้คลิกรายการที่มีสถานะ เสนอขอ แก้ไข/ปรับปรุงข้อมูล (ผส)

|                              | ยื่นค่ | ่าขอ   | ) (จ3)(เจ้าห             |                |                    |                             |                                            |                               |
|------------------------------|--------|--------|--------------------------|----------------|--------------------|-----------------------------|--------------------------------------------|-------------------------------|
| 🚡 DASH BOARD                 |        |        | 4.4                      |                |                    | 1.1.4                       |                                            | 0                             |
| 늘 รับฟังความคิดเห็น          |        |        | ยินคำขอ                  | 89             |                    | น้ำสั่งเรื่อง               | •••• Text to sea                           | arch                          |
| 🏲 ขออนุญาตประกอบกิจการ       | Drag   | a colu | mn header here to group  | by that column |                    |                             |                                            |                               |
| 늘 ขออนุญาตขยายกิจการ         |        |        | เลขที่อ้างอิง (REF ID) 🍸 | FID Y          | เลขทะเบียนโรงงาน 🝸 | สถานะ 🍸                     | ประเภทเรื่อง 🍸                             | เจ้าหน้าที่ผู้ได้รับมอบหมาย 🍸 |
| 🏲 แจ้งเริ่มประกอบกิจการ      | 1      |        |                          |                |                    | เสนอขอ                      |                                            |                               |
| 🏲 แจ้งเริ่มขยายกิจการ        |        | Ø      | 25660223-0005            | 10100023225655 | 3-84(1)-7/65       | แก่ไข/<br>ปรับปรุง<br>ข้อมอ | ขอยกเลก<br>เปลี่ยนแปลง<br>เพิ่มเดิมเรือนไข | vorașeki mentre               |
| 🏲 โอนกิจการโรงงาน            | 6      |        |                          |                |                    | (ผส)                        | THATMATOD II TO                            |                               |
| 🏷 ใบแทน/สำเนาใบรับแจ้ง       | <      |        |                          |                |                    |                             |                                            |                               |
| 늘 ยกเลิกเปลี่ยนแปลงเงื่อนไข  | 4      |        |                          |                |                    |                             |                                            | Þ                             |
| 👜 ยื่นคำขอ (จ3)(เจ้าหน้าที่) |        |        |                          |                |                    |                             |                                            |                               |
| 📄 ตรวจสอบ (จ3)(เจ้าหน้าที่)  |        |        |                          |                |                    |                             |                                            |                               |

 ตรวจสอบข้อมูลให้เรียบร้อย และคลิกปุ่ม เสนอขอแก้ไข/ปรับปรุงข้อมูล(ผอ.) (ถ้าต้องการขอทบทวน ให้คลิกปุ่ม ทบทวน เพื่อส่งเรื่องกลับไปยังพนักงานเจ้าหน้าที่)

| ยื่นศาขอฯจำพวก 3(เจ้าหน้าที่)<br>25650608-0001 |        |   |          |        |        |                  |                                   |
|------------------------------------------------|--------|---|----------|--------|--------|------------------|-----------------------------------|
|                                                | บันทึก | • | <b>~</b> | S      | ð      | 🕤 nunpu          | 🮯 เสนอขอแก้ไข/ปรับปรุงข้อมูล (ผอ) |
| INFO                                           |        |   |          |        |        |                  |                                   |
| เลขที่อ้างอิง (REF ID):                        |        |   |          | สถานะ  | Ha     |                  |                                   |
| 25650608-0001                                  |        |   |          | เสนอขอ | แกไข/ป | รบปรุงข้อมูล (ผง | a) –                              |

5. รายการที่ส่ง จะปรากฏที่เมนู ยกเลิกเปลี่ยนแปลงเงื่อนไข -> ตรวจสอบ(จ3)(เจ้าหน้าที่) ดังรูป

|                              | ตรวะ   | งสอ                                               | ບ (ຈ3)(ເຈ້້າ             |                      |                       |                             |                         |                                |                               |  |  |  |
|------------------------------|--------|---------------------------------------------------|--------------------------|----------------------|-----------------------|-----------------------------|-------------------------|--------------------------------|-------------------------------|--|--|--|
| 🚡 DASH BOARD                 |        |                                                   |                          |                      |                       |                             |                         | -                              |                               |  |  |  |
| 🏷 รับฟังความคิดเห็น          |        |                                                   | 0 0 1                    | 📙 พิมพ์ใบน้ำส่งเรื่อ | อง(Draft) ••• Text to |                             | Text to sea             | arch                           |                               |  |  |  |
| 늘 ขออนุญาตประกอบกิจการ       | Drag a | Drag a column header here to group by that column |                          |                      |                       |                             |                         |                                |                               |  |  |  |
| 늘 ขออนุญาตขยายกิจการ         |        |                                                   | เลขที่อ้างอิง (REF ID) 🍸 | FID T                | เลขทะเบียนโรงงาน 🍸    | สถานะ 🍸                     | ประเ                    | ภทเรื่อง 🍸                     | เจ้าหน้าที่ผู้ได้รับมอบหมาย 🍸 |  |  |  |
| 🏲 แจ้งเริ่มประกอบกิจการ      | R      |                                                   |                          |                      |                       | เสนอขอ                      |                         | <u>م</u>                       |                               |  |  |  |
| 늘 แจ้งเริ่มขยายกิจการ        |        | Ø                                                 | 25660223-0005            | 10100023225655       | 3-84(1)-7/65          | แก่ไข/<br>ปรับปรุง<br>ข้อมล | ขอย<br>เปลี่ย<br>เพิ่มเ | กเลก<br>บนแปลง<br>.ติมเงื่อนไข | งกลางสุดชื่องหลากก            |  |  |  |
| 🛅 โอนกิจการโรงงาน            | 13     |                                                   |                          |                      |                       | (MD)                        |                         |                                |                               |  |  |  |
| 🍃 ใบแทน/สำเนาใบรับแจ้ง       |        | Ø                                                 | 25651220-0003            | 10100023225655       | 3-84(1)-7/65          | จ่ายใบ<br>อนุญาต            | ขอย<br>เปลี่ย<br>เพิ่มเ | กเลิก<br>บนแปลง<br>.ติมเงือนไข | รางสาวอุษณีป ราชปรากา         |  |  |  |
| 늘 ยกเลิกเปลี่ยนแปลงเงื่อนไข  |        |                                                   |                          | I                    |                       |                             |                         |                                |                               |  |  |  |
| 📄 ยื่นคำขอ (จ3)(เจ้าหน้าที่) |        | 1                                                 | >                        |                      |                       |                             |                         |                                |                               |  |  |  |
| 🖻 ตรวจสอบ (จ3)(เจ้าหน้าที่)  | •      |                                                   |                          |                      |                       |                             |                         |                                | Þ                             |  |  |  |

## ➤ ผู้อำนวยการ(ผอ.) อนุมัติการขอแก้ไข/ปรับปรุงข้อมูล

ผู้อำนวยการ (ผอ.) ต้องดำเนินการอนุมัติการขอแก้ไข/ปรับปรุงข้อมูลโดยมีขั้นตอนดังนี้

- 1. เข้าสู่เว็บไซต์ของระบบฯ https://dsapp.diw.go.th และ Login เข้าสู่ระบบฯ
- 2. หน้าแรกจะแสดงหน้าจอ Dash board คลิกเลือกรายการ เปลี่ยนเงื่อนไข(จ3)

| 🚡 DASH BOARD                  | Das | h_DirectorOf           |                  |       |      |            |            |          |
|-------------------------------|-----|------------------------|------------------|-------|------|------------|------------|----------|
| 🔡 Dash Board รายการ(ผอ.)      |     |                        |                  |       |      |            |            | S        |
| 🦻 คู่มือ และสื่อการใช้งานระบบ |     |                        |                  |       |      |            |            |          |
| 🏲 รับฟังความคิดเห็น           |     | ข้อมูลระหว่างดำเนินการ |                  |       |      |            |            | ^        |
| 늘 ขออนุญาตประกอบกิจการ        |     | รับฟังฯ(จ3)-ประกอบ     | รับฟังฯ(จ3)-ขยาย | ขอปร  | ะกอบ | IRCIBINGIS | ແລ້ນ       | เลิก(ฉ3) |
| 늘 ขออนุญาตขยายกิจการ          |     | 1                      | <u>0</u>         | (     | 0    | <u>0</u>   |            | 0        |
| 🍃 โอนกิจการโรงงาน             | 6   |                        |                  |       |      | _          |            |          |
| 🏷 ใบแทน/สำเนาใบรับแจ้ง        |     | ข้อมูลระหว่างดำเนินการ |                  |       |      |            |            | ^        |
| 🛅 ยกเลิกเปลี่ยนแปลงเงื่อนไข   |     | ໂລບ(ລ2)                | ມໄລ້ຍາມແມ່ລ      | a(22) | 7    | (22)       | ມໄລ້ຍາມວັດ | ปัน(วว)  |
| 🏲 การเปลี่ยนแปลงสาระสำคัญ     |     | <u>0</u>               | <u>0</u>         | (33)  |      | <u>0</u>   | 1          |          |
| 🖿 การเลิกประกอบกิจการโรงงาน   |     | _                      | _                |       |      | _          |            |          |

 ที่เมนู ยกเลิกเปลี่ยนแปลงเงื่อนไข -> ยื่นคำขอ(จ3)(เจ้าหน้าที่) ให้คลิกรายการที่มีสถานะ ขอ รายละเอียดเพิ่มเติม (ผอ)

|                              | ยื่นค่ | ่าขอ   | ว (จ3)(เจ้าห             |                    |                       |                   |                |                       |                               |
|------------------------------|--------|--------|--------------------------|--------------------|-----------------------|-------------------|----------------|-----------------------|-------------------------------|
| 🖶 รับฟังความคิดเห็น          |        |        | 0 3 🖻                    | 📙 พิมพ์ใบนำส่งเรื่ | อง 📙 พิมพ์ใบนำส่งเรื่ | ວง(Draft)         |                | Text to sea           | arch 🔎                        |
| 늘 ขออนุญาตประกอบกิจการ       | Drag   | a colu | ımn header here to group | by that column     |                       |                   |                |                       |                               |
| 늘 ขออนุญาตขยายกิจการ         |        |        | เลขที่อ้างอิง (REF ID) 🍸 | FID T              | เลขทะเบียนโรงงาน 🍸    | สถานะ 🍸           | ประเ           | ภทเรื่อง 🍸            | เจ้าหน้าที่ผู้ได้รับมอบหมาย 🍸 |
| 늘 โอนกิจการโรงงาน            |        |        |                          |                    |                       | ขอราย<br>อะเอียด  | ขอย            | กเลิก                 |                               |
| 🏲 ใบแทน/สำเนาใบรับแจ้ง       |        | Ø      | 25660608-0001            | 40100015125651     | 3-88(1)-70/65         | เพิ่มเดิม<br>(ผอ) | เปลีย<br>เพิ่ม | บนแปลง<br>เดิมเงือนไข | encourse and and              |
| 🖿 ยกเลิกเปลี่ยนแปลงเงื่อนไข  |        |        | 1                        |                    |                       |                   |                |                       |                               |
| 🚊 ยื่นคำขอ (จ3)(เจ้าหน้าที่) |        |        |                          |                    |                       |                   |                |                       |                               |
| 👼 ตรวจสอบ (จ3)(เจ้าหน้าที่)  |        |        |                          |                    |                       |                   | 111            |                       |                               |

 ตรวจสอบข้อมูล ให้เรียบร้อย และคลิกปุ่ม อนุมัติการขอแก้ไข/ปรับปรุงข้อมูล (ถ้าต้องการขอทบทวน ให้คลิกปุ่ม ทบทวน เพื่อส่งเรื่องกลับไปยังพนักงานเจ้าหน้าที่)

| ยื่นศาขอฯจำพวก 3(เจ้าหน้าที่)<br>25650608-0001 |        |   |   |                             |         |                                    |         |
|------------------------------------------------|--------|---|---|-----------------------------|---------|------------------------------------|---------|
|                                                | บันทึก | • | ~ | C                           | ð       | 🮯 อนุมัติการขอแก้ไข/ปรับปรุงข้อมูล | 🕤 nunou |
| INFO                                           |        |   |   |                             |         |                                    |         |
| เลขที่อ้างอิง (REF ID):<br>25650608-0001       |        |   |   | <del>สถานะ</del><br>เสนอขอเ | แก้ไข/ป | รับปรุงข้อมูล (ผอ)                 | -       |
| สถานะเก็บเรื่อง                                |        |   |   |                             |         |                                    |         |

5. รายการที่ส่ง จะปรากฏที่เมนู ยกเลิกเปลี่ยนแปลงเงื่อนไข -> ตรวจสอบ(จ3)(เจ้าหน้าที่)

|                              | ตรว  | จสอ    | ວບ (ຈ3)(ເຈ້າ               |                     |                        |                                |                  |                        |                                       |
|------------------------------|------|--------|----------------------------|---------------------|------------------------|--------------------------------|------------------|------------------------|---------------------------------------|
| DASH BOARD                   |      |        |                            | 🛛 พิมพ์ในนำส่งเรื่อ | อง 🖵 พิมพ์ในเว็าส่งเรื | ່ວນ(Draft)                     |                  | Toyt to con            | vrsh O                                |
| 늘 รับฟังความคิดเห็น          |      |        |                            |                     |                        | bo(brait)                      |                  | Text to sea            | , , , , , , , , , , , , , , , , , , , |
| 늘 ขออนุญาตประกอบกิจการ       | Drag | a colu | ımn header here to group l | by that column      |                        |                                |                  |                        |                                       |
| 늘 ขออนุญาตขยายกิจการ         |      |        | เลขที่อ้างอิง (REF ID) 🍸   | FID Y               | เลขทะเบียนโรงงาน 🍸     | สถานะ 🍸                        | ประเ             | ภทเรื่อง 🍸             | เจ้าหน้าที่ผู้ได้รับมอบหมาย 🍸         |
| 🍃 โอนกิจการโรงงาน            | 1    |        |                            |                     |                        | อนุมัติการ                     | ขอย              | กเล็ก                  |                                       |
| 🍃 ใบแทน/สำเนาใบรับแจ้ง       |      | Ø      | 25660223-0005              | 10100023225655      | 3-84(1)-7/65           | ขอแก เข/<br>ปรับปรุง<br>ข้อมูล | เปลี่ย<br>เพิ่มเ | ยนแปลง<br>เติมเงื่อนไข | ent addresser                         |
| 늘 ยกเลิกเปลี่ยนแปลงเงื่อนไข  |      |        |                            |                     |                        | จ่ายใบ                         | ขอย              | กเล็ก                  |                                       |
| 👼 ยื่นคำขอ (จ3)(เจ้าหน้าที่) |      | Ø 2    | 25660220-0049              | 1010000825667       | 3-10(1)-186/66         | อนุญาต                         | เปลี่ย<br>เพิ่ม  | ขนแปลง<br>เติมเงือนไข  | and the state parts                   |
| 🧧 ตรวจสอบ (จ3)(เจ้าหน้าที่)  |      | Ø      | 25651220-0003              | 10100023225655      | 3-84(1)-7/65           | จ่ายใบ                         | ขอย<br>เปลี่เ    | กเล็ก<br>ขนแปลง        | mangalgeogen                          |

➤ พนักงานเจ้าหน้าที่ รับข้อมูลการปรับปรุง/แก้ไข

 ที่เมนู ยกเลิกเปลี่ยนแปลงเงื่อนไข -> ยื่นคำขอ(จ3)(เจ้าหน้าที่) ให้คลิกรายการที่มีสถานะ อนุมัติการ ขอรายละเอียดเพิ่มเติม

| DASH BOARD                   | ยื่นคำข    | อ (จ3)(เจ้าห             |                |                    |                               |                                  |                               |
|------------------------------|------------|--------------------------|----------------|--------------------|-------------------------------|----------------------------------|-------------------------------|
| 🖶 รับฟังความคิดเห็น          |            | ยื่นคำขอ                 | 00             | 🗗 📙 พิมพ์ใบ        | นำส่งเรื่อง                   | ••• Text to se                   | arch 🔎                        |
| 🍃 ขออนุญาตประกอบกิจการ       | Drag a col | umn header here to group | by that column |                    |                               |                                  |                               |
| 🏲 ขออนุญาตขยายกิจการ         |            | เลขที่อ้างอิง (REF ID) 🍸 | FID T          | เลขทะเบียนโรงงาน 🍸 | สถานะ 🍸                       | ประเภทเรื่อง 🍸                   | เจ้าหน้าที่ผู้ได้รับมอบหมาย 🍸 |
| 늘 แจ้งเริ่มประกอบกิจการ      |            |                          |                |                    | อนุมัติการ                    | ขอยกเล็ก                         |                               |
| 🏲 แจ้งเริ่มขยายกิจการ        | 0          | 25660608-0001            | 40100015125651 | 3-88(1)-70/65      | ขอราย<br>ละเอียด<br>เพิ่มเติม | เปลี่ยนแปลง<br>เพิ่มเติมเงื่อนไข | the second second             |
| 🏲 โอนกิจการโรงงาน            |            |                          |                |                    |                               |                                  |                               |
| 🏲 ใบแทน/สำเนาใบรับแจ้ง       |            |                          |                |                    |                               |                                  |                               |
| 늘 ยกเลิกเปลี่ยนแปลงเงื่อนไข  | 4          |                          |                |                    |                               | 18 H                             |                               |
| 😐 ยื่นคำขอ (จ3)(เจ้าหน้าที่) |            |                          |                |                    |                               |                                  |                               |

ตรวจสอบข้อมูล ให้เรียบร้อย และคลิกปุ่ม รับข้อมูลการปรับปรุง/แก้ไข

| ยืนศาขอ (จ3)(เจ้าหน้าที่)<br>25660608-0001       |          |                       |                      |         |                  |                              |
|--------------------------------------------------|----------|-----------------------|----------------------|---------|------------------|------------------------------|
|                                                  | บันทึก 🗸 | <ul> <li>✓</li> </ul> | Ø                    | ð       | 🔁 จำหน่ายคำขอ    | 🮯 รับข้อมูลการปรับปรุง/แก้ไข |
| INFO                                             |          |                       |                      |         |                  |                              |
| <b>เลขที่อ้างอิง (REF ID)</b> :<br>25660608-0001 |          |                       | สถานะ:*<br>อนุมัติกา | เรขอราย | ละเอียดเพิ่มเติม | *                            |
|                                                  |          |                       | สถ                   | านะเก็บ | เรื่อง           |                              |

 รายการที่ส่ง จะปรากฏที่เมนู ยกเลิกเปลี่ยนแปลงเงื่อนไข -> ยื่นคำขอ(จ3)(เจ้าหน้าที่) เพื่อให้พิจารณา คำขอฯอีกครั้ง

| DASH BOARD                   | ខឹ | นคำ     | ขอ  | (จ3)(เจ้าห               |                |                    |                      |                |                        |                               |
|------------------------------|----|---------|-----|--------------------------|----------------|--------------------|----------------------|----------------|------------------------|-------------------------------|
| 🖶 รับฟังความคิดเห็น          |    |         |     | ยื่นคำขอ                 | Ø G            | 🗗 🛓 🗛 ໜິນໜີໃນ      | มนำส่งเรื่อง         |                | Text to sea            | arch                          |
| 늘 ขออนุญาตประกอบกิจการ       | D  | rag a ( | olu | mn header here to group  | by that column |                    |                      |                |                        |                               |
| 늘 ขออนุณาตขยายกิจการ         | E  |         |     | เลขที่อ้างอิง (REF ID) 🍸 | FID T          | เลขทะเบียนโรงงาน 🍸 | สถานะ 🍸              | ประเ           | ภทเรื่อง 🍸             | เจ้าหน้าที่ผู้ได้รับมอบหมาย 🍸 |
| 늘 แจ้งเริ่มประกอบกิจการ      | ٩ſ | _       |     |                          |                |                    | รับข้อมูล<br>ราย     | ขอย            | กเลิก                  |                               |
| 🏲 แจ้งเริ่มขยายกิจการ        |    |         | 0   | 25660608-0001            | 40100015125651 | 3-88(1)-70/65      | ละเอียด<br>เพิ่มเดิม | เปลีย<br>เพิ่ม | ยนแปลง<br>เติมเงื่อนไข | and the second second         |
| 🍃 โอนกิจการโรงงาน            |    | <       | 1   |                          |                |                    |                      |                |                        | <b>_</b>                      |
| 🍃 ใบแทน/สำเนาใบรับแจ้ง       |    |         |     |                          |                |                    |                      |                |                        |                               |
| 늘 ยกเลิกเปลี่ยนแปลงเงื่อนไข  |    |         |     |                          |                |                    |                      | NH:            |                        |                               |
| 🚊 ยื่นคำขอ (จ3)(เจ้าหน้าที่) |    |         |     |                          |                |                    |                      |                |                        |                               |
| 🚊 ตรวจสอบ (จ3)(เจ้าหน้าที่)  |    |         |     |                          |                |                    |                      |                |                        |                               |

## 1.5.2 กรณีพนักงานเจ้าหน้าที่ เสนอความเห็น (ผส.)

พนักงานเจ้าหน้าที่ จะดำเนินการส่งข้อมูลที่ผ่านการพิจารณาดำเนินการแล้วให้ผู้อำนวยการส่วน (ผส.) พิจารณา โดยมีขั้นตอนดังนี้

 คลิกที่เมนู ยกเลิกเปลี่ยนแปลงเงื่อนไข -> ยื่นคำขอฯ(จ3)(เจ้าหน้าที่) ให้คลิกรายการที่มีสถานะ พิจารณาให้ความเห็น ดังรูป

|                              | ยื่นคำขะ    | อ (จ3)(เจ้าห             |                |                    |                    |                         |                               |
|------------------------------|-------------|--------------------------|----------------|--------------------|--------------------|-------------------------|-------------------------------|
| 🖕 รับฟังความคิดเห็น          |             | ยื่นคำขอ                 | 00             |                    | มนำส่งเรื่อง       | ••• Text to se          | arch                          |
| 🖢 ขออนุญาตประกอบกิจการ       | Drag a colu | umn header here to group | by that column |                    |                    |                         |                               |
| 🍃 ขออนุญาตขยายกิจการ         |             | เลขที่อ้างอิง (REF ID) 🍸 | FID T          | เลขทะเบียนโรงงาน 🍸 | สถานะ 🍸            | ประเภทเรื่อง 🍸          | เจ้าหน้าที่ผู้ได้รับมอบหมาย 🍸 |
| 🍃 แจ้งเริ่มประกอบกิจการ      |             | 25660608-0001            | 40100015125651 | 3-88(1)-70/65      | พิจารณา<br>ให้ความ | ขอยกเลิก<br>เปลี่ยนแปลง | and second and                |
| 🍃 แจ้งเริ่มขยายกิจการ        |             | 2000000 0001             | 40100013123031 | 3-00(1)-70703      | เห็น               | เพิ่มเติมเงือนไข        |                               |
| 🍃 โอนกิจการโรงงาน            |             | 1                        |                |                    |                    |                         |                               |
| 🍃 ใบแทน/สำเนาใบรับแจ้ง       |             |                          |                |                    |                    |                         | ×                             |
| 🏷 ยกเลิกเปลี่ยนแปลงเงื่อนไข  |             |                          |                |                    |                    |                         |                               |
| 📋 ยื่นคำขอ (จ3)(เจ้าหน้าที่) |             |                          |                |                    |                    |                         |                               |
| 🥘 ตรวจสอบ (จ3)(เจ้าหน้าที่)  |             |                          |                |                    |                    | AVI                     |                               |

## คลิกปุ่ม เสนอความเห็น (ผส.)

| ยืนศาขอ (จ3<br><b>25660</b> 2 | )(เจ้าหน้าที่)<br>223-00( | 05 |   |   |   |           |        |                     |                                   |  |  |  |  |
|-------------------------------|---------------------------|----|---|---|---|-----------|--------|---------------------|-----------------------------------|--|--|--|--|
|                               | บันทึก                    | •  | ~ | S | ð | 🥝 ถอนคำขอ | >      | 🮯 เสนอความเห็น (ผส) | 🮯 เสนอขอแก้ไข/ปรับปรุงข้อมูล (ผส) |  |  |  |  |
| INFO                          |                           |    |   |   |   |           |        |                     |                                   |  |  |  |  |
| เลขที่อ้างอิง (REF ID):       |                           |    |   |   |   |           | สถานะ* |                     |                                   |  |  |  |  |
| 2300                          | 5225-0005                 |    |   |   |   |           |        |                     |                                   |  |  |  |  |
|                               |                           |    |   |   |   |           |        | สถานะเก็บเรื่อง     |                                   |  |  |  |  |

3. รายการที่ส่งจะปรากฏที่เมนู ยกเลิกเปลี่ยนแปลงเงื่อนไข -> ตรวจสอบ(จ3)(เจ้าหน้าที่) ดังรูป

| DASH BOARD                   | ตรว  | จสอ                                               | ນບ (ຈ3)(ເຈົ້າ            |                     |                      |                  |                                 |                 |                               |  |  |  |  |  |
|------------------------------|------|---------------------------------------------------|--------------------------|---------------------|----------------------|------------------|---------------------------------|-----------------|-------------------------------|--|--|--|--|--|
| 📕 รับฟังความคิดเห็น          |      |                                                   | Ø C 🖻                    | 📙 พิมพ์ใบนำส่งเรื่อ | อง 📙 พิมพ์ใบนำส่งเรี | ່ອັນ(Draft)      |                                 | Text to sea     | arch 🔎                        |  |  |  |  |  |
| 🍃 ขออนุญาตประกอบกิจการ       | Drag | Drag a column header here to group by that column |                          |                     |                      |                  |                                 |                 |                               |  |  |  |  |  |
| 🍃 ขออนุญาตขยายกิจการ         |      |                                                   | เลขที่อ้างอิง (REF ID) 🍸 | FID Y               | เลขทะเบียนโรงงาน 🍸   | สถานะ 🍸          | ประเท                           | กทเรื่อง 🍸      | เจ้าหน้าที่ผู้ได้รับมอบหมาย 🍸 |  |  |  |  |  |
| 🍃 แจ้งเริ่มประกอบกิจการ      |      | R                                                 | 25660608-0001            | 40100015125651      | 3-88(1)-70/65        | เสนอ<br>ความเห็บ | ขอยเ                            | าเล็ก           | and the second second         |  |  |  |  |  |
| 🏲 แจ้งเริ่มขยายกิจการ        |      | 6                                                 | 2300000 0001             | 40100015125051      | (-,,                 | (ผส)             | เพิ่มเติมเงื่อนไข               |                 | a consider a second           |  |  |  |  |  |
| 늘 โอนกิจการโรงงาน            |      | 0                                                 | 25660324-0001            | 40100013725650      | 3-88(1)-69/65        | จ่ายใบ<br>องกาต  | ขอย<br>เปลี่ย                   | กเล็ก<br>เนแปลง |                               |  |  |  |  |  |
| 🍃 ใบแทน/สำเนาใบรับแจ้ง       |      |                                                   |                          |                     |                      | E MAD IN         | เพิ่มเ                          | ติมเงื่อนไข     |                               |  |  |  |  |  |
| 🏷 ยกเลิกเปลี่ยนแปลงเงื่อนไข  |      |                                                   |                          |                     |                      | จ่ายใน           | ขอยเ                            | าเลิก           |                               |  |  |  |  |  |
| 💿 ยื่นคำขอ (จ3)(เจ้าหน้าที่) |      | Ø                                                 | 25660318-0002            | 40300049725654      | 3-88(1)-7/65นม       | อนุญาต           | เปลี่ยนแปลง<br>เพิ่มเติมเงือนไข |                 |                               |  |  |  |  |  |
| 💩 ตรวจสอบ (จ3)(เจ้าหน้าที่)  |      |                                                   |                          |                     |                      |                  |                                 |                 |                               |  |  |  |  |  |

### ≽ ผู้อำนวยการส่วน (ผส.) เสนอความเห็น (ผอ.)

ผู้อำนวยการส่วน (ผส.) ได้รับข้อมูลจากพนักงานเจ้าหน้าที่และต้องดำเนินการส่งข้อมูลให้ผู้อำนวยการ (ผอ.) โดยมีขั้นตอนดังนี้

- 1. เข้าสู่เว็บไซต์ของระบบฯ https://dsapp.diw.go.th และ Login เข้าสู่ระบบฯ
- คลิกเมนู ยกเลิกเปลี่ยนแปลงเงื่อนไข -> ยื่นคำขอ(จ3)(เจ้าหน้าที่) ให้คลิกรายการที่มีสถานะ เสนอ ความเห็น (ผส.)

| DASH BOARD                   | ยี่ | ื้นค่                                             | าขอ | (จ3)(เจ้าห               |               |       |                    |                 |                |                        |                               |  |  |  |
|------------------------------|-----|---------------------------------------------------|-----|--------------------------|---------------|-------|--------------------|-----------------|----------------|------------------------|-------------------------------|--|--|--|
| 🖕 รับฟังความคิดเห็น          |     |                                                   |     | ยื่นคำขอ                 | Ø             | C     | 🖹 🔒 พิมพ์ใบ        | นำส่งเรื่อง     |                | Text to sea            | arch 🔎                        |  |  |  |
| 늘 ขออนุณาตประกอบกิจการ       | C   | Drag a column header here to group by that column |     |                          |               |       |                    |                 |                |                        |                               |  |  |  |
| 늘 ขออนุญาตขยายกิจการ         |     |                                                   |     | เลขที่อ้างอิง (REF ID) 🍸 | FID           | Y     | เลขทะเบียนโรงงาน 🍸 | สถานะ 🍸         | ประเ           | กทเรื่อง 🍸             | เจ้าหน้าที่ผู้ได้รับมอบหมาย 🍸 |  |  |  |
| 늘 แจ้งเริ่มประกอบกิจการ      |     |                                                   | 0   | 25660608-0001            | 401000151     | 25654 | 2 99/4) 70/65      | เสนอ            | ขอย            | กเล็ก                  |                               |  |  |  |
| 🏲 แจ้งเริ่มขยายกิจการ        |     |                                                   | 0   | 25660608-0001            | 101000151250. |       | 5-00(1)-70/05      | ตรามเหน<br>(ผส) | เบลย<br>เพิ่มเ | บนแบลง<br>เติมเงื่อนไข |                               |  |  |  |
| 늘 โอนกิจการโรงงาน            | 6   | <                                                 |     | >                        |               |       |                    |                 |                |                        |                               |  |  |  |
| 늘 ใบแทน/สำเนาใบรับแจ้ง       | 4   |                                                   |     |                          |               |       |                    |                 |                |                        | )                             |  |  |  |
| 🏷 ยกเลิกเปลี่ยนแปลงเงื่อนไข  |     |                                                   |     |                          |               |       |                    |                 |                |                        |                               |  |  |  |
| 💿 ยื่นคำขอ (จ3)(เจ้าหน้าที่) |     |                                                   |     |                          |               |       |                    |                 |                |                        |                               |  |  |  |

 คลิกปุ่ม เสนอความเห็น (μอ.) (กรณีที่ข้อมูลไม่ถูกต้องหรือไม่ครบถ้วน สามารถคลิกปุ่ม ทบทวน เพื่อให้ เรื่องไปที่เจ้าหน้าที่ได้)

| ย็นศาขอ (จ3)(เจ้าหน้าที่)<br>25660608-0001            |        |           |                     |        |   |                     |         |
|-------------------------------------------------------|--------|-----------|---------------------|--------|---|---------------------|---------|
|                                                       | บันทึก | •         | ~                   | C      | ð | 🮯 เสนอความเห็น (ผอ) | 🕤 nuncu |
| INFO                                                  |        |           |                     |        |   |                     |         |
| <mark>เลขที่อ้างอิง (REF ID):</mark><br>25660608-0001 |        | สถา<br>เส | ี่นะ:*<br>เอความเห็ | น (ผส) |   |                     | -       |

4. รายการที่ส่งจะปรากฏที่เมนูยกเลิกเปลี่ยนแปลงเงื่อนไข -> ตรวจสอบ(จ3)(เจ้าหน้าที่) ดังรูป

|                                          | ตรว  | จสอ    | ວບ (ຈ3)(ເຈ້າ             |                     |                      |            |                                |                            |          |
|------------------------------------------|------|--------|--------------------------|---------------------|----------------------|------------|--------------------------------|----------------------------|----------|
| <ul> <li>มี รับฟังความคิดเห็น</li> </ul> |      |        | 0 3 2                    | 📙 พิมพ์ใบนำส่งเรื่อ | อง 📙 พิมพ์ใบนำส่งเรี | ່ອง(Draft) | ••• Text to s                  | earch                      | ρ        |
| 🖿 ขออนุณาตประกอบกิจการ                   | Drag | a colu | mn header here to group  | by that column      |                      |            |                                |                            |          |
| 🚡 ขออนุญาตขยายกิจการ                     |      |        | เลขที่อ้างอิง (REF ID) 🍸 | FID T               | เลขทะเบียนโรงงาน 🍸   | สถานะ 🍸    | ประเภทเรื่อง 🍸                 | เจ้าหน้าที่ผู้ได้รับมอบหมา | <b>ध</b> |
| 🍃 แจ้งเริ่มประกอบกิจการ                  |      | 0      | 25660608-0001            | 40100015125651      | 2 00/1) 70/05        | เสนอ       | ขอยกเล็ก                       |                            | Γ        |
| 늘 ยกเลิกเปลี่ยนแปลงเงื่อนไข              |      | 0      | 2500000-0001             | 40100015125651      | 5-60(1)-70/65        | (MS)       | เบลยนแบลง<br>เพิ่มเติมเงื่อนไว |                            |          |
| 👼 ยื่นคำขอ (จ3)(เจ้าหน้าที่)             |      | ı      | 25660324-0001            | 40100013725650      | 3-88(1)-69/65        | จ่ายใบ     | ขอยกเล็ก<br>เปลี่ยนแปลง        |                            | 1        |
| 💿 ตรวจสอบ (จ3)(เจ้าหน้าที่)              |      |        |                          |                     |                      | อนุญาต     | เพิ่มเดิมเงื่อนไข              |                            |          |

## ≻ ผู้อำนวยการ(ผอ.) เสนองานความเห็น(รองอธิบดี)

- 1. เข้าสู่เว็บไซต์ของระบบฯ https://dsapp.diw.go.th และ Login เข้าสู่ระบบ
- คลิกเมนูยกเลิกเปลี่ยนแปลงเงื่อนไข ->ยื่นคำขอ (จ3)(เจ้าหน้าที่) ให้คลิกรายการที่มีสถานะ เสนอ ความเห็น(ผอ)

| DASH BOARD                   | ยื่นคำขะ    | อ (จ3)(เจ้าห             |                     |                      |                  |                         |                               |
|------------------------------|-------------|--------------------------|---------------------|----------------------|------------------|-------------------------|-------------------------------|
| 📮 รับฟังความคิดเห็น          |             | 000                      | 📙 พิมพ์ใบนำส่งเรื่อ | อง 📙 พิมพ์ใบนำส่งเรี | ່ອັນ(Draft)      | ••• Text to se          | arch                          |
| 늘 ขออนุญาตประกอบกิจการ       | Drag a colu | umn header here to group | by that column      |                      |                  |                         |                               |
| 🍃 ขออนุญาตขยายกิจการ         |             | เลขที่อ้างอิง (REF ID) 🍸 | FID Y               | เลขทะเบียนโรงงาน 🍸   | สถานะ 🍸          | ประเภทเรื่อง 🍸          | เจ้าหน้าที่ผู้ได้รับมอบหมาย 🍸 |
| 늘 โอนกิจการโรงงาน            |             | 25660608-0001            | 40100015125651      | 3-88(1)-70/65        | เสนอ<br>ความเห็ม | ขอยกเล็ก<br>เปลี่ยงแปลง | common and ad                 |
| 늘 ใบแทน/สำเนาใบรับแจ้ง       |             | 25000000 0001            | 40100015125051      | 5 66(1) 76/65        | (ND)             | เพิ่มเดิมเงื่อนไข       |                               |
| 🍃 ยกเลิกเปลี่ยนแปลงเงื่อนไข  |             | 1 >                      |                     |                      |                  |                         |                               |
| 👼 ยื่นคำขอ (จ3)(เจ้าหน้าที่) | 4           |                          |                     |                      | 4                |                         | ۰.                            |
| 🗐 ตรวจสอบ (จ3)(เจ้าหน้าที่)  |             |                          |                     |                      |                  | 14 T A<br>14 1 12       |                               |

 คลิกปุ่ม เสนอความเห็น(รองอธิบดี) (กรณีที่ข้อมูลไม่ถูกต้องหรือไม่ครบถ้วน ผอ.สามารถคลิกทบทวน เรื่องกลับไปที่ ผส. ได้)

| ย็นศาขอ (จ3)(เจ้าหน้าที่)<br>25660608-0001             |        |   |                 |         |      |                            |         |
|--------------------------------------------------------|--------|---|-----------------|---------|------|----------------------------|---------|
|                                                        | บันทึก | • | ~               | C       | ð    | 🮯 เสนอความเห็น (รองอธิบดี) | 🕤 nunpu |
| INFO                                                   |        |   |                 |         |      |                            |         |
| <mark>เลขที่อ้างอิง (REF ID)</mark> :<br>25660608-0001 |        |   | สถานะ*<br>เสนอด | วามเห็น | (คอ) |                            | ÷       |

4. รายการที่ส่งจะแสดงที่เมนู ยกเลิกเปลี่ยนแปลงเงื่อนไข ->ตรวจสอบ (จ3)(เจ้าหน้าที่)

|                              | ตรว  | จสอ    | ວບ (ຈ3)(ເຈ້າ              |                     |                       |                  |                 |                       |                               |
|------------------------------|------|--------|---------------------------|---------------------|-----------------------|------------------|-----------------|-----------------------|-------------------------------|
| 🖿 รับฟังความคิดเห็น          |      |        | 0 C 🖻                     | 📙 พิมพ์ใบนำส่งเรื่อ | อง 📙 พิมพ์ใบนำส่งเรื่ | อง(Draft)        | •••             | Text to sea           | arch 🔎                        |
| 늘 ขออนุญาตประกอบกิจการ       | Drag | a colu | mn header here to group l | by that column      |                       |                  |                 |                       |                               |
| 늘 ขออนุญาตขยายกิจการ         |      |        | เลขที่อ้างอิง (REF ID) 🍸  | FID Y               | เลขทะเบียนโรงงาน 🍸    | สถานะ 🍸          | ประเภ           | กทเรื่อง 🍸            | เจ้าหน้าที่ผู้ได้รับมอบหมาย 🍸 |
| 늘 โอนกิจการโรงงาน            | 8    |        |                           |                     |                       | เสนอ<br>ความเข็ม | ขอยก            | าเล็ก                 |                               |
| 늘 ใบแทน/สำเนาใบรับแจ้ง       |      | Ø      | 25660608-0001             | 40100015125651      | 3-88(1)-70/65         | (รอง<br>อธิบดี)  | เปลีย<br>เพิ่มเ | เนแปลง<br>ติมเงื่อนไข | e constantine d               |
| 늘 ยกเลิกเปลี่ยนแปลงเงื่อนไข  |      | ~      | 25660224 0204             | 40400040705650      | 2 00/41 50/55         | จ่ายใบ           | ขอยก            | าเล็ก                 |                               |
| 📄 ยื่นคำขอ (จ3)(เจ้าหน้าที่) |      | Ø      | 25660324-0001             | 40100013725650      | 3-88(1)-69/65         | อนุญาต           | เบลย<br>เพิ่มเ  | เนแบลง<br>ติมเงื่อนไข |                               |
| 🧧 ตรวจสอบ (จ3)(เจ้าหน้าที่)  |      |        |                           |                     |                       |                  |                 |                       |                               |

### รองอธิบดี เห็นชอบตามเสนอ

การเห็นชอบตามเสนอ ยกเลิกเปลี่ยนแปลงเงื่อนไขของรองอธิบดีมีขั้นตอนดังนี้

- เข้าสู่เว็บไซต์ของระบบฯ https://dsapp.diw.go.th และกรอกข้อมูลผู้ใช้งาน และรหัสผ่านเพื่อเข้าสู่ ระบบ
- คลิกเมนูยกเลิกเปลี่ยนแปลงเงื่อนไข ->ยื่นคำขอ (จ3)(เจ้าหน้าที่) จากนั้นคลิกเลือกรายการที่มีสถานะ เสนอความเห็น(รองอธิบดี)

|                              | ยื่นคำเ   | າອ (ຈ3)(ເ <sup>:</sup> | จ้าห          |              |         |                  |                  |               |                       |                           |       |
|------------------------------|-----------|------------------------|---------------|--------------|---------|------------------|------------------|---------------|-----------------------|---------------------------|-------|
| 🍙 ຣັບແຈ້ง/ສຳຣວຈ              |           |                        | ยื่นคำขอ      | Ø            | S       | ₽<br>₽           | พ์ใบนำส่งเรื่อง  |               | Text to sea           | arch                      | Q     |
| 🍃 ขออนุณาตประกอบกิจการ       | Drag a co | olumn header           | here to group | by that colu | ımn     |                  |                  |               |                       |                           |       |
| 🍃 ขออนุญาตขยายกิจการ         |           | เลขที่อ้างอิ           | ັง (REF ID) 🍸 | FID          | Y       | เลขทะเบียนโรงงาน | ү สถานะ ү        | ประเ          | ภทเรื่อง 🍸            | เจ้าหน้าที่ผู้ได้รับมอบหเ | มาย 🍸 |
| 늘 โอนกิจการโรงงาน            |           |                        |               |              |         |                  | เสนอ<br>ความเห็ม | ขอย           | กเลิก                 |                           |       |
| 🏲 ใบแทน/สำเนาใบรับแจ้ง       | 0         | 25660608               | 3-0001        | 40100015     | 5125651 | 3-88(1)-70/65    | (รอง<br>อธิบดี)  | เปลี<br>เพิ่ม | ยนแปลง<br>เติมเงือนไข |                           |       |
| 늘 ยกเลิกเปลี่ยนแปลงเงื่อนไข  |           | 1                      |               |              |         |                  |                  |               |                       |                           | _     |
| 🚊 ยื่นคำขอ (จ3)(เจ้าหน้าที่) |           |                        |               |              |         |                  |                  |               |                       |                           |       |
| 🚊 ตรวจสอบ (จ3)(เจ้าหน้าที่)  |           |                        |               |              |         |                  |                  | 1             |                       |                           |       |

3. คลิกปุ่ม **เห็นชอบตามเสนอ** (กรณีที่ข้อมูลไม่ถูกต้องหรือไม่ครบถ้วน สามารถคลิกทบทวนเรื่องได้)

| ขึ้นศาขอ (จ3)(เจ้าหน้าที่)<br>25660608–0001           |        |               |                |          |     |                  |         |
|-------------------------------------------------------|--------|---------------|----------------|----------|-----|------------------|---------|
|                                                       | บันทึก | -             | ~              | C        | ð   | 🮯 เห็นชอบตามเสนอ | 🕤 nuncu |
| INFO                                                  |        |               |                |          |     |                  |         |
| <mark>เลขที่อ้างอิง (REF ID):</mark><br>25660608-0001 |        | สถานะ<br>เสนอ | .*<br>ความเห็น | (รองอธิบ | ดี) |                  | -       |
|                                                       |        |               | สถานะเก็       | บเรื่อง  |     |                  | - 1     |

4. รายการดังกล่าวจะแสดงที่เมนู ยกเลิกเปลี่ยนแปลงเงื่อนไข ->ตรวจสอบ (จ3)(เจ้าหน้าที่)

|                                                                                   | C | ารวร   | งสอ    | ນບ (ຈ3)(ເຈ້າ             |                     |                       |                                           |                         |                                |                               |
|-----------------------------------------------------------------------------------|---|--------|--------|--------------------------|---------------------|-----------------------|-------------------------------------------|-------------------------|--------------------------------|-------------------------------|
| DASH BOARD                                                                        |   |        |        | / C 🖻                    | 📙 พิมพ์ใบนำส่งเรื่อ | อง 📙 พิมพ์ใบนำส่งเรื่ | ວง(Draft)                                 |                         | Text to sea                    | arch 🔎                        |
| ขออนุญาตประกอบกิจการ                                                              | ſ | Drag a | a colu | mn header here to group  | by that column      |                       |                                           |                         |                                |                               |
| 늘 ขออนุญาตขยายกิจการ                                                              |   |        |        | เลขที่อ้างอิง (REF ID) 🍸 | FID T               | เลขทะเบียนโรงงาน 🝸    | สถานะ 🍸                                   | ประเ                    | ภทเรื่อง 🍸                     | เจ้าหน้าที่ผู้ได้รับมอบหมาย 🝸 |
| 🍃 โอนกิจการโรงงาน                                                                 | R |        |        |                          |                     |                       | ส่งคณะ<br>กรรมการ                         |                         |                                |                               |
| 🚡 ใบแทน/สำเนาใบรับแจ้ง                                                            |   |        | Ø      | 25660608-0001            | 40100015125651      | 3-88(1)-70/65         | กำกับ<br>กิจการ                           | ขอย<br>เปลี่ย<br>เพิ่มเ | กเลก<br>บนแปลง<br>.ดิมเงื่อนไข | instrumented                  |
| 🍃 ยกเลิกเปลี่ยนแปลงเงื่อนไข                                                       | 6 |        |        |                          |                     |                       | พลงงาน<br>(กกพ.)                          |                         |                                |                               |
| <ul> <li>ยื่นคำขอ (จ3)(เจ้าหน้าที่)</li> <li>ตรวจสอบ (ว2)(เว้าหน้าที่)</li> </ul> |   |        |        |                          |                     |                       | ກ່ວຍໃນ                                    | ขอย                     | ກເລິກ                          |                               |
|                                                                                   |   |        | 0      | 25660324-0006            | 10140013625654      | 3-106-64/65au         | <ul> <li>จายเบ</li> <li>อนุญาต</li> </ul> | เปลี่ย<br>เพิ่มเ        | ขนแปลง<br>ดิมเงื่อนไข          |                               |

### 1.6. กกพ. พิจารณาดำเนินการ , อนุญาตคำขอฯ และแจ้งผลการอนุญาตฯ

เมื่อรองอธิบดีเห็นชอบคำขอฯ แล้ว กกพ.จพต้องพิจารณาการดังนี้

- 1. เข้าสู่เว็บไซต์ของระบบฯ https://dsapp.diw.go.th
- 2. กรอกข้อมูลผู้ใช้งาน และรหัสผ่าน และคลิกปุ่ม **เข้าสู่ระบบ**

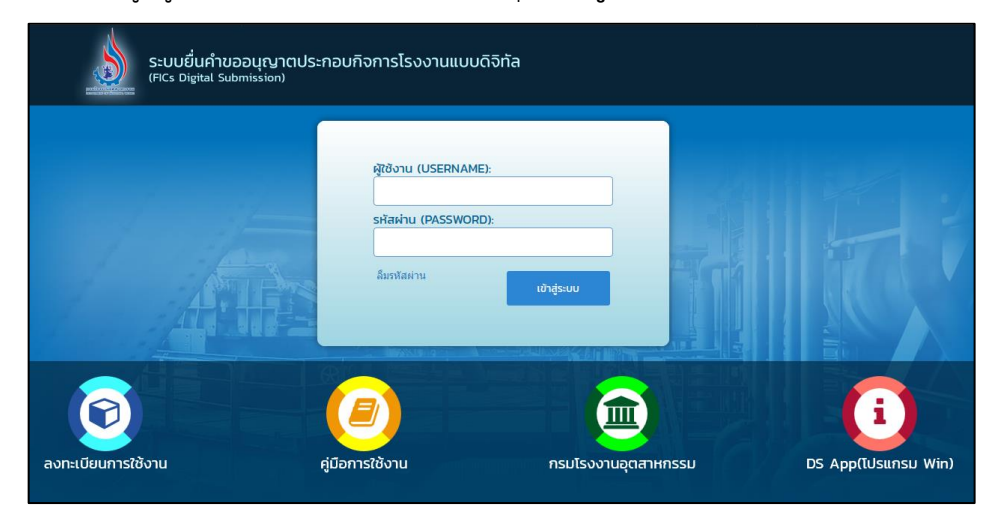

 คลิกเมนู ยกเลิกเปลี่ยนแปลงเงื่อนไข->ยื่นคำขอ (จ3)(เจ้าหน้าที่) จากนั้นคลิกเลือกรายการที่มี สถานะ ส่งคณะกรรมการกำกับกิจการพลังงาน (กกพ.)

|                                          | ยื่นค | ำขอ    | ว (จ3)(เจ้าห             |               |       |          |              |                   |                |                 |                           |      |
|------------------------------------------|-------|--------|--------------------------|---------------|-------|----------|--------------|-------------------|----------------|-----------------|---------------------------|------|
| <ul> <li>มออนุญาตประกอบกิจการ</li> </ul> |       |        | ยื่นคำขอ                 | ×             | C     | đ        | 📙 ພົມພ໌ໃບ    | นำส่งเรื่อง       |                | Text to sea     | arch                      | ρ    |
| 늘 ขออนุญาตขยายกิจการ                     | Drag  | a colu | ımn header here to group | by that colun | ın    |          |              |                   |                |                 |                           |      |
| 늘 โอนกิจการโรงงาน                        |       |        | เลขที่อ้างอิง (REF ID) 🍸 | FID           | Y     | เลขทะเบี | มียนโรงงาน 🍸 | สถานะ 🍸           | ประเส          | กทเรื่อง 🍸      | เจ้าหน้าที่ผู้ได้รับมอบหม | ne y |
| 늘 ยกเลิกเปลี่ยนแปลงเงื่อนไข              | 2     |        |                          |               |       |          |              | ส่งคณะ<br>กรรมการ |                | _               |                           | 1    |
| 🖻 ยื่นคำขอ (จ3)(เจ้าหน้าที่)             |       | Ø      | 25660608-0001            | 401000151     | 25651 | 3-88(1)  | -70/65       | กำกับ<br>กิจการ   | ขอยเ<br>เปลี่ย | กเลิก<br>เนแปลง | or operated               |      |
| 📄 ตรวจสอบ (จ3)(เจ้าหน้าที่)              |       |        |                          |               |       |          |              | พลังงาน<br>(กกพ.) | เพิ่มเ         | ตีมเงือนไข      |                           |      |
| 🖿 ໃນລຸມຄາວຕອນໃນຮັບພວ້າງອຸໄພນາເສົ້າຮວດ    |       |        |                          |               |       |          |              |                   |                |                 |                           | -    |

คลิกปุ่ม พิจารณาดำเนินการ

| ยื่นศาขอ (จ3)(เจ้าหน้าที่)<br>25660608-0001            |                      |        |           |            |       |                    |
|--------------------------------------------------------|----------------------|--------|-----------|------------|-------|--------------------|
|                                                        | บันทึก               | •      | ~         | S          | ň     | 🮯 พิจารณาดำเนินการ |
| INFO                                                   |                      |        |           |            |       |                    |
| <mark>เลขที่อ้างอิง (REF ID)</mark> :<br>25660608-0001 | สถานะ:*<br>ส่งคณะกรร | งการกำ | กับกิจการ | พลังงาน (ก | ากพ.) |                    |

 รายการดังกล่าวจะแสดงที่เมนู ยกเลิกเปลี่ยนแปลงเงื่อนไข ->ยื่นคำขอ (จ3)(เจ้าหน้าที่) ให้คลิก รายการเดิมอีกครั้ง

|                                         | 1 | มื่นค่ | ำขอ    | ) (จ3)(เจ้าห             |              |        |            |           |             |               |                 |                           |       |
|-----------------------------------------|---|--------|--------|--------------------------|--------------|--------|------------|-----------|-------------|---------------|-----------------|---------------------------|-------|
| <ul> <li>มออนญาตประกอบกิจการ</li> </ul> |   |        |        | ยื่นคำขอ                 | < //         | C      | ð          | 📙 ພົມພ໌ໃບ | นำส่งเรื่อง |               | Text to sea     | arch                      | ρ     |
| 🖕 ง<br>ออนุญาตขยายกิจการ                |   | Drag   | a colu | mn header here to group  | by that colu | mn     |            |           |             |               |                 |                           |       |
| 늘 โอนกิจการโรงงาน                       |   |        |        | เลขที่อ้างอิง (REF ID) 🍸 | FID          | Y      | เลขทะเบียน | เโรงงาน 🍸 | สถานะ 🍸     | ประเ          | ภทเรื่อง 🍸      | เจ้าหน้าที่ผู้ได้รับมอบหม | มาย 🍸 |
| 늘 ยกเลิกเปลี่ยนแปลงเงื่อนไข             |   |        | A      | 25660608-0001            | 40100015     | 125651 | 3-88(1)-70 | 1/65      | พิจารณา     | ขอย<br>เปลี่ย | ກເລັກ<br>ານແປລຈ |                           | Т     |
| 🚊 ยื่นคำขอ (จ3)(เจ้าหน้าที่)            | Ε |        | V      | 2500000 0001             | 40100013     | 125051 | 5 00(1) 70 | ,,05      | ต่าเนินการ  | เพิ่ม         | .ติมเงื่อนไข    |                           |       |
| 📄 ตรวจสอบ (จ3)(เจ้าหน้าที่)             | B | <      |        |                          |              |        |            |           |             |               |                 |                           |       |

6. ตรวจสอบข้อมูลให้ถูกต้องครบถ้วน จากนั้นเลือกข้อมูลผู้อนนุญาต และคลิกปุ่ม **อนุญาต/รับแจ้ง** 

| าึก 👻               | ✓                                              | G                                | 💪 ไม่อนุญาต/ไม่รับแจ้ง       | 🥝 เสนอขส         | งแก้ไข/ปรับปรุงข้อมูล              | ล (ผส) 🥥 อนุญาต/ร        | ຮັບແຈ້ <b>ນ</b> 🗑 ກເ |
|---------------------|------------------------------------------------|----------------------------------|------------------------------|------------------|------------------------------------|--------------------------|----------------------|
| เจ้าหน้าที่         | ข้อมูลโรง                                      | งงาน (ปัจจุบัเ                   | เ) ผู้ประกอบการ เ            | อกสารแนบ         | แจ้งแก้ไข                          |                          |                      |
| การรับ              | เรื่อง ใบ                                      | บอนุญาต                          | การเปลี่ยนแปลงสาระสำคัญ      | ข้อมูลก          | ารเพิ่ม/เปลี่ยนแปลง/               | ′ยกเลิก (เงื่อนไขการอนุญ | ןזה) < <b>&gt;</b>   |
| ประเ                | ภทการลงนา<br>แบบเลือกการ                       | ม:<br>รลงนาม(กรอ.)               |                              |                  |                                    |                          | -                    |
| ผู้อนุ<br>นาย       | ญาต:<br>ปxxxx xxxxxx                           | (XX                              | م                            | ตำแห<br>💉 ผู้ได้ | น่งผู้อนุญาตะ<br>รับมอบหมายให้ออกใ | บอนุญาต                  | - <b>*</b>           |
| ชื่อ-               | สกุลผู้อนุญาต                                  | ต(ที่แสดงตอ                      | ແພັນພ໌):                     |                  |                                    |                          |                      |
| นาย<br>เลข<br>ผู้ไป | ⊎xxxx xxxxxxx<br>มาธิการสำนักง<br>ด้รับมอบหมาย | cox<br>งานคณะกรรม<br>บให้ออกใบอน | การกำกับกิจการพลังงาน<br>ญาต |                  |                                    |                          |                      |

 รายการดังกล่าวจะแสดงที่เมนู ยกเลิกเปลี่ยนแปลงเงื่อนไข ->ยื่นคำขอ (จ3)(เจ้าหน้าที่) ให้คลิก รายการเดิมอีกครั้ง

| DASH BOARD                   | Ē | มื่นค่ | ้าขอ   | (จ3)(เจ้าห               |           |       |      |          |             |             |               |                 |                       |           |
|------------------------------|---|--------|--------|--------------------------|-----------|-------|------|----------|-------------|-------------|---------------|-----------------|-----------------------|-----------|
| 불 ขออนุญาตประกอบกิจการ       |   |        |        | ยื่นคำขอ                 | < 0       |       | G    | ð        | 📙 พิมพ์ใบ   | นำส่งเรื่อง |               | Text to sea     | arch                  | Q         |
| 늘 ขออนุญาตขยายกิจการ         |   | Drag   | a colu | mn header here to group  | by that ( | olumr |      |          |             |             |               |                 |                       |           |
| 늘 โอนกิจการโรงงาน            |   |        |        | เลขที่อ้างอิง (REF ID) 🍸 | FID       |       | Y    | เลขทะเบี | ียนโรงงาน 🍸 | สถานะ 🍸     | ประเ          | กทเรื่อง 🍸      | เจ้าหน้าที่ผู้ได้รับเ | าอกหกาด 👃 |
| 늘 ยกเลิกเปลี่ยนแปลงเงื่อนไข  | 2 |        | R      | 25660608-0001            | 40100     | 01512 | 5651 | 3-88(1)  | -70/65      | อนุญาต/     | ขอย<br>เปลี่ย | าเล็ก<br>เนเปลง |                       |           |
| 💿 ยื่นคำขอ (จ3)(เจ้าหน้าที่) | E |        | ~      | 25000000 0001            | 40100     | 01012 | 5051 | 5 00(1)  | ,0,00       | รับแจ้ง     | เพิ่มเ        | ติมเงื่อนไข     |                       |           |
| 👼 ตรวจสอบ (จ3)(เจ้าหน้าที่)  | 6 | <      | 1      |                          |           |       |      |          |             |             |               |                 |                       |           |

คลิกปุ่ม แจ้งผลการพิจารณาอนุญาต

| ยืนศาขอ (จ3)(เจ้าหน้าที)<br>25660223-0005 |                                 |          |
|-------------------------------------------|---------------------------------|----------|
|                                           | บันทึก 🗸 🗸 🕃 📩 🗞 แจ้งผลการพิจาก | นาอนุญาต |
| INFO                                      |                                 |          |
| เลขที่อ้างอิง (REF ID):<br>25660223-0005  | สถานะ:*<br>อนุญาต/รับแจ้ง       | *        |

 รายการดังกล่าวจะแสดงที่เมนู ยกเลิกเปลี่ยนแปลงเงื่อนไข ->ยื่นคำขอ (จ3)(เจ้าหน้าที่) ให้คลิก รายการเดิมอีกครั้ง

|                              | ยื่น | เคำข                                              | อ (จ3)(เจ้าห             |                |                    |                     |                         |                               |  |  |  |
|------------------------------|------|---------------------------------------------------|--------------------------|----------------|--------------------|---------------------|-------------------------|-------------------------------|--|--|--|
| DASH BOARD                   |      |                                                   | ยื่นด้านอ                |                | ு ப கானி           | แม้วส่งเรื่อง       | Toyt to co              |                               |  |  |  |
| 늘 ขออนุญาตประกอบกิจการ       |      |                                                   | ourroo                   |                |                    |                     | lext to se              |                               |  |  |  |
| 🍃 ขออนุญาตขยายกิจการ         | Dra  | Drag a column header here to group by that column |                          |                |                    |                     |                         |                               |  |  |  |
| 늘 โอนกิจการโรงงาน            | E    |                                                   | เลขที่อ้างอิง (REF ID) 🍸 | FID Y          | เลขทะเบียนโรงงาน 🍸 | สถานะ 🍸             | ประเภทเรื่อง 🍸          | เจ้าหน้าที่ผู้ได้รับมอบหมาย 🍸 |  |  |  |
| 🏲 ยกเลิกเปลี่ยนแปลงเงื่อนไข  | R    |                                                   | 25660608 0001            | 40100015125651 | 3 88(1) 70/65      | แจ้งผลกา<br>รพิจาณา | ขอยกเล็ก<br>เปลี่ยนแปลง |                               |  |  |  |
| 🖻 ยื่นคำขอ (จ3)(เจ้าหน้าที่) |      |                                                   | 2300000-0001             | 40100013125051 | 3-00(1)-70/03      | อนุญาต              | เพิ่มเติมเงื่อนไข       |                               |  |  |  |
| 👜 ตรวจสอบ (จ3)(เจ้าหน้าที่)  | 8    | <                                                 | 1 >                      |                |                    |                     |                         |                               |  |  |  |

10. คลิกปุ่ม **จ่ายใบอนุญาต** 

| ยื่นศาขอ (จ3)(เจ้าหน้าที่)<br>25660223–0005 |              |                     |        |    |   |   |                |
|---------------------------------------------|--------------|---------------------|--------|----|---|---|----------------|
|                                             |              | บันทึก              | •      | ~  | C | ð | 🗞 จ่ายใบอนุญาต |
| INFO                                        |              |                     |        |    |   |   |                |
| เลขที่อ้างอิง (REF ID):<br>25660223-0005    | สถาเ<br>แจ้ง | มะ:*<br>หผลการพิจาณ | เาอนุญ | าด |   |   | -              |

11. ข้อมูลที่จ่ายใบอนุญาตจะแสดงที่เมนู ยกเลิกเปลี่ยนแปลงเงื่อนไข->ตรวจสอบ (จ3)(เจ้าหน้าที่)

| and the second second s | ตรว  | จสอ                                               | วบ (จ3)(เจ๋า             |                      |                      |                  |                             |                              |                               |  |  |  |
|----------------------------------------------------------------------------------------------------|------|---------------------------------------------------|--------------------------|----------------------|----------------------|------------------|-----------------------------|------------------------------|-------------------------------|--|--|--|
| 🚡 ขออนุญาตประกอบกิจการ                                                                                                    |      |                                                   | 0 3 2                    | 📙 พิมพ์ใบน่าส่งเรื่อ | อง 📙 พิมพ์ใบนำส่งเรี | ວง(Draft)        |                             | Text to sea                  | irch 🔎                        |  |  |  |
| 늘 ขออนุญาตขยายกิจการ                                                                                                    | Drag | Drag a column header here to group by that column |                          |                      |                      |                  |                             |                              |                               |  |  |  |
| 🏲 แจ้งเริ่มประกอบกิจการ                                                                                                    |      |                                                   | เลขที่อ้างอิง (REF ID) 🍸 | FID 🍸                | เลขทะเบียนโรงงาน 🍸   | สถานะ 🍸          | ประเภ                       | เกเรื่อง 🍸                   | เจ้าหน้าที่ผู้ได้รับมอบหมาย 🍸 |  |  |  |
| <ul> <li>แจ้งเริ่มขยายกิจการ</li> <li>โอมติฉการโรงงาน</li> </ul>                                                                                                    | 4    | 0                                                 | 25660223-0005            | 10100023225655       | 3-84(1)-7/65         | จ่ายใบ<br>อนุญาด | ขอยก<br>เปลี่ยา<br>เพิ่มเด่ | แล็ก<br>นแปลง<br>จิมเงื่อนไข | eneropelitisseere             |  |  |  |
| <ul> <li>ไปแทน/สำเนาใบรับแจ้ง</li> <li>สายเรือนได้มนและนี้จะนั้น</li> </ul>                                                                                                    |      | 0                                                 | 25660220-0049            | 1010000825667        | 3-10(1)-186/66       | จ่ายใบ<br>อนุญาต | ขอยก<br>เปลี่ยา<br>เพิ่มเด่ | แล็ก<br>นแปลง<br>วิมเงือนไข  | ventros seul statle           |  |  |  |
| <ul> <li>อาเสภเบสอนเปลงเงอนเข</li> <li>อี่ ยื่นคำขอ (จ3)(เจ้าหน้าที่)</li> <li>ดรวจสอบ (จ3)(เจ้าหน้าที่)</li> </ul>                                                                                                    |      | Ø                                                 | 25651220-0003            | 10100023225655       | 3-84(1)-7/65         | จ่ายใบ<br>อนุญาต | ขอยก<br>เปลี่ย<br>เพิ่มเด่  | แล็ก<br>นแปลง<br>คิมเงื่อนไข | van geforenerer               |  |  |  |
|                                                                                                    |      |                                                   |                          |                      |                      |                  |                             | -                            |                               |  |  |  |

# 1.7. กรณีไม่อนุญาตฯ คำขอ และแจ้งผลพิจารณาไม่อนุญาต

## ≻ ผู้อำนวยการส่วน (ผส.) เสนอความเห็นไม่อนุญาต(ผอ.)

เมื่อเจ้าหน้าที่เสนองานมาที่ผู้อำนวยการส่วน(ผส.) ผส. พิจารณาเสนอความเห็นไม่อนุญาตเสนอต่อ ผู้อำนวยการ(ผอ.) โดยมีขั้นตอนดังนี้

- 1. เข้าสู่เว็บไซต์ของระบบฯ https://dsapp.diw.go.th และ Login เข้าสู่ระบบ
- คลิกเมนู ยกเลิกเปลี่ยนแปลงเงื่อนไข->ยื่นคำขอ (จ3)(เจ้าหน้าที่) ให้คลิกรายการที่มีสถานะ พิจารณา ดำเนินการ

|                              |   | ยื่นค่                                            | ้าขอ | ) (จ3)(เจ้าห             |                |                    |             |                                 |                               |  |  |
|------------------------------|---|---------------------------------------------------|------|--------------------------|----------------|--------------------|-------------|---------------------------------|-------------------------------|--|--|
| ash board                    |   |                                                   |      |                          |                |                    |             |                                 |                               |  |  |
| 🖿 ขออนุญาตประกอบกิจการ       |   |                                                   |      | ยืนคำขอ                  |                |                    | น่ำส่งเรือง | •••• Text to se                 | arch                          |  |  |
| 🛅 ขออนุญาตขยายกิจการ         |   | Drag a column header here to group by that column |      |                          |                |                    |             |                                 |                               |  |  |
| 🍃 โอนกิจการโรงงาน            |   |                                                   |      | เลขที่อ้างอิง (REF ID) 🍸 | FID Y          | เลขทะเบียนโรงงาน 🍸 | สถานะ 🍸     | ประเภทเรื่อง 🍸                  | เจ้าหน้าที่ผู้ได้รับมอบหมาย 🍸 |  |  |
| 늘 ยกเลิกเปลี่ยนแปลงเงื่อนไข  | 3 |                                                   |      | 25660609 0001            | 40100015125651 | 2 99(1) 70/65      | พิจารณา     | ขอยกเล็ก                        |                               |  |  |
| 🖻 ยื่นคำขอ (จ3)(เจ้าหน้าที่) |   |                                                   | 0    | 25660608-0001            | 40100015125651 | 5-66(1)-70/65      | ตำเนินการ   | เปล่อนแปลง<br>เพิ่มเติมเงื่อนไข |                               |  |  |
| 📄 ตรวจสอบ (จ3)(เจ้าหน้าที่)  |   | <                                                 |      |                          |                |                    |             |                                 |                               |  |  |

#### คลิกปุ่ม ไม่อนุญาต/รับแจ้ง

| บันทึก 👻    | <b>~</b> | C               |        | 逼 ไม่อนุญาต/ไม่รับแจ่ | ຈັ   | 🥝 เสนอขส | วแก้ไข/ปรับปรุงขั | อมูล (ผส)   | 🥝 อนุญาต/รับแจ้ง   | 🕤 nuncu           |
|-------------|----------|-----------------|--------|-----------------------|------|----------|-------------------|-------------|--------------------|-------------------|
| เจ้าหน้าที่ | ข้อม     | มูลโรงงาน (ปัจจ | จุบัน) | ผู้ประกอบการ          | เอก  | าสารแนบ  | แจ้งแก้ไข         |             |                    |                   |
| การรับเ     | รื่อง    | ใบอนุญาต        | n      | ารเปลี่ยนแปลงสาระสำ   | าคัญ | ข้อมูลก  | ารเพิ่ม/เปลี่ยนแป | ลง/ยกเลิก ( | เงื่อนไขการอนุญาต) | $\langle \rangle$ |

 รายงานดังกล่าวจะแสดงที่เมนู ยกเลิกเปลี่ยนแปลงเงื่อนไข-> ยื่นคำขอ(จ3)(เจ้าหน้าที่) ให้คลิกที่รายการ เดิมอีกครั้ง

|                              | ยื่นคำขอ    | ว (จ3)(เจ้าห               |                     |                    |                       |                                  |                               |
|------------------------------|-------------|----------------------------|---------------------|--------------------|-----------------------|----------------------------------|-------------------------------|
| DASH BOARD                   |             |                            |                     |                    |                       |                                  | 0                             |
| 늘 ขออนุญาตประกอบกิจการ       |             |                            | 💾 พิมพ์ใบน้ำส่งเรือ | อง                 | อง(Draft)             | ••• Text to sea                  | arch 🔎                        |
| 늘 ขออนุญาตขยายกิจการ         | Drag a colu | ımn header here to group l | by that column      |                    |                       |                                  |                               |
| 늘 แจ้งเริ่มประกอบกิจการ      |             | เลขที่อ้างอิง (REF ID) 🍸   | FID T               | เลขทะเบียนโรงงาน 🍸 | สถานะ 🍸               | ประเภทเรื่อง 🍸                   | เจ้าหน้าที่ผู้ได้รับมอบหมาย 🍸 |
| 늘 แจ้งเริ่มขยายกิจการ        |             |                            |                     |                    | ไม่                   | ขอยกเลิก                         |                               |
| 🏲 โอนกิจการโรงงาน            |             | 25660309-0002              | 10100023225655      | 3-84(1)-7/65       | อนุญาต/<br>ไม่รับแจ้ง | เปลี่ยนแปลง<br>เพิ่มเดิมเงื่อนไข | And a second statements       |
| 늘 ใบแทน/สำเนาใบรับแจ้ง       |             | 1 >                        |                     |                    |                       |                                  |                               |
| 늘 ยกเลิกเปลี่ยนแปลงเงื่อนไข  | 4           |                            |                     |                    |                       |                                  | *                             |
| 🚊 ยื่นคำขอ (จ3)(เจ้าหน้าที่) |             |                            |                     |                    |                       |                                  |                               |
| 📄 ตรวจสอบ (จ3)(เจ้าหน้าที่)  |             |                            |                     |                    |                       |                                  |                               |

คลิกปุ่ม แจ้งผลการพิจารณาไม่อนุญาต

| ขึ้นศาขอ (จ3)(เจ้าหน้าที่)<br>25650608–0002 |                    |               |    |   |                            |
|---------------------------------------------|--------------------|---------------|----|---|----------------------------|
|                                             | บันทึก             | ~             | C  | ð | 💪 แจ้งผลการพิจาณาไม่อนุญาต |
| INFO                                        |                    |               |    |   |                            |
| เลขที่อ้างอิง (REF ID):<br>25650608-0002    | สถานะ*<br>ไม่อนุถุ | บาต/ไม่รับแจ่ | ĭo |   | ~                          |

 5. รายการจะแสดงที่เมนู **ยกเลิกเปลี่ยนแปลงเงื่อนไข**->ตรวจสอบ (จ3)(เจ้าหน้าที่) เพื่อตรวจสอบสถานะ รายการที่ต้องการได้

|                                           | ตร  | วจสส                                              | ວບ (ຈ3)(ເຈ້າ             |                     |                       |                                 |                                  |                               |  |  |  |
|-------------------------------------------|-----|---------------------------------------------------|--------------------------|---------------------|-----------------------|---------------------------------|----------------------------------|-------------------------------|--|--|--|
| <ul> <li>มีออนุญาตประกอบกิจการ</li> </ul> |     |                                                   | / 3 🖻                    | 📙 พิมพ์ใบนำส่งเรื่อ | อง 📙 พิมพ์ใบนำส่งเรื่ | ວັນ(Draft)                      | •••• Text to sea                 | arch 🔎                        |  |  |  |
| 🍃 ขออนุญาตขยายกิจการ                      | Dra | Drag a column header here to group by that column |                          |                     |                       |                                 |                                  |                               |  |  |  |
| 🏲 แจ้งเริ่มประกอบกิจการ                   |     |                                                   | เลขที่อ้างอิง (REF ID) 🍸 | FID Y               | เลขทะเบียนโรงงาน 🍸    | สถานะ 🍸                         | ประเภทเรื่อง 🍸                   | เจ้าหน้าที่ผู้ได้รับมอบหมาย 🍸 |  |  |  |
| 늘 แจ้งเริ่มขยายกิจการ                     | 2   |                                                   |                          |                     |                       | แจ้งผลกา                        | ขอยกเล็ก                         |                               |  |  |  |
| 🏲 โอนกิจการโรงงาน                         |     | Ø                                                 | 25660309-0002            | 10100023225655      | 3-84(1)-7/65          | ไม่<br>อนุญาต                   | เปลี่ยนแปลง<br>เพิ่มเดิมเงื่อนไข | and spatial sectors.          |  |  |  |
| 🚡 ใบแทน/สำเนาใบรับแจ้ง                    | 5   | 0                                                 | 25660223-0005            | 10100023225655      | 3-84(1)-7/65          | จ่ายใบ <sup>1</sup><br>อนุญาต เ | ขอยกเล็ก                         |                               |  |  |  |
| 늘 ยกเลิกเปลี่ยนแปลงเงื่อนไข               |     | 0                                                 |                          |                     |                       |                                 | เบลยนแบลง<br>เพิ่มเติมเงือนไข    |                               |  |  |  |
| 📄 ยื่นคำขอ (จ3)(เจ้าหน้าที่)              |     | R                                                 | 25660220-0049            | 1010000825667       | 3-10(1)-186/66        | จ่ายใบ                          | ขอยกเล็ก<br>เปลี่ยงแปลง          |                               |  |  |  |
| 🖻 ตรวจสอบ (จ3)(เจ้าหน้าที่)               |     | V                                                 | 23000220-0045            | 1010000023007       | 5-10(1)-100/00        | อนุญาต                          | เพิ่มเติมเงื่อนไข                |                               |  |  |  |